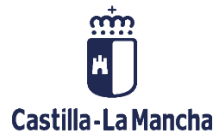

# Gestión de Facturas pendientes de aplicar a

# presupuesto

Registro de facturas

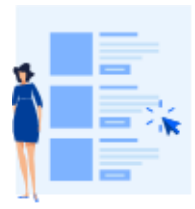

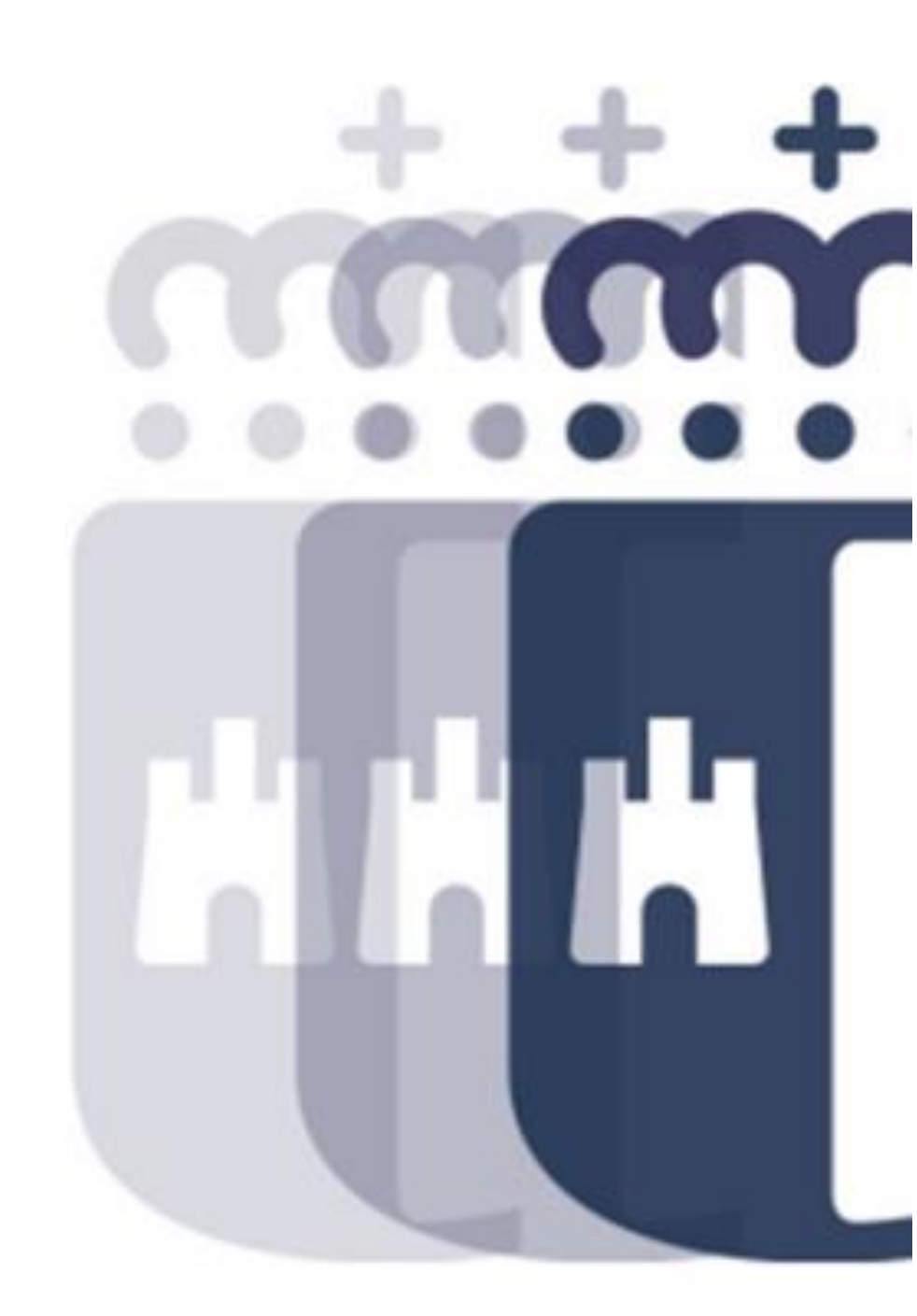

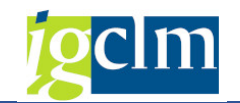

# Índice

| 1. | INTE   | RODUCCION                                              | . 3 |
|----|--------|--------------------------------------------------------|-----|
| 2. | BAN    | IDEJA FACTURAS PENDIENTES DE IMPUTACIÓN PRESUPUESTARIA | . 3 |
|    | 2.1.   | Pantalla de selección                                  | . 3 |
|    | 2.2.   | Funcionamiento del proceso                             | . 5 |
|    | 2.2.1. | Crear Remesa                                           | . 5 |
|    | 2.2.2. | Remesas                                                | . 6 |
|    | 2.2.3. | Consulta Disponible                                    | 16  |
| 3. | INFO   | DRME DE REMESAS                                        | 17  |
|    | 3.1.   | Pantalla de selección                                  | 17  |
|    | 3.2.   | Funcionamiento del informe                             | 19  |
|    | 3.2.1. | Vista árbol                                            | 19  |
|    | 3.2.2. | Vista ALV                                              | 21  |

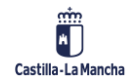

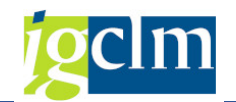

## **1. INTRODUCCION**

Este documento detalla el procedimiento a seguir para realizar el seguimiento y control de la incorporación de gastos de ejercicios anteriores pendientes de imputación presupuestaria.

Se ha creado una bandeja de facturas conformadas, de ejercicios anteriores pendientes de imputación presupuestaria.

Estas facturas podrán agruparse en remesas que deberán ser firmadas y aprobadas por la persona responsable.

La firma se realizará en FIRMADOS, y el envío de las remesas a FIRMADOS, se realizará de forma automática en función del disponible y el importe de la remesa.

- Competencia Consejero/a: Si el disponible del vinculante es negativo, e importe de remesa menor que 100.000 €.
- Competencia Consejo de Gobierno: Si el disponible del vinculante es negativo, e importe de remesa mayor que 100.000 €.
- 3. Competencia Dirección General: Si el disponible del vinculante es positivo.

# 2. BANDEJA FACTURAS PENDIENTES DE IMPUTACIÓN

## PRESUPUESTARIA

Para acceder a la bandeja desde donde se realizará el proceso de alta de remesas, accedemos al siguiente menú.

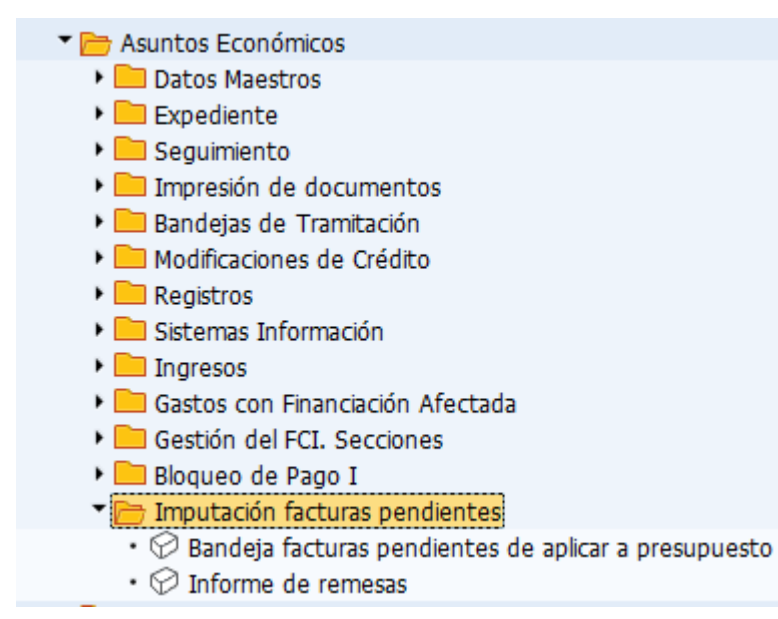

## 2.1. Pantalla de selección

La pantalla de selección será la siguiente:

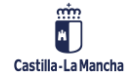

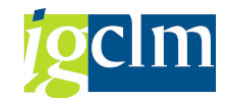

| Bandeja fact. ejer. anterio     | res pendientes | de im | nputación presu | puestaria |
|---------------------------------|----------------|-------|-----------------|-----------|
| 🌚 📴                             |                |       |                 |           |
| Datos de selección obligatorios |                |       |                 |           |
| Sociedad                        |                |       |                 |           |
| Ejercicio                       |                | а     |                 |           |
|                                 |                |       |                 |           |
| Otros datos de selección        |                |       |                 |           |
| Identificador de registro       |                | а     |                 | B         |
| Fecha de registro               |                | а     |                 |           |
| Fecha documento                 |                | а     |                 | <b></b>   |
| Sección                         |                | а     |                 | <b>B</b>  |
| Órgano Gestor                   |                | а     |                 | <b>B</b>  |
| Centro gestor                   |                | а     |                 | <b>B</b>  |
| Programa                        |                | а     |                 | <b>B</b>  |
| Pos.presupuestaria              |                | а     |                 |           |
| Capítulo                        |                | а     |                 | <b></b>   |
| Artículo                        |                | а     |                 | <b>B</b>  |
| Fondo                           |                | а     |                 | <b></b>   |
| Progr.financiación              |                | а     |                 |           |
| Referencia                      |                | а     |                 | <b></b>   |
| Acreedor                        |                | а     |                 | <b>(</b>  |
| Num. Factura                    |                | а     |                 |           |
|                                 |                |       |                 |           |
| Dietas y otros gastos           |                |       |                 |           |
|                                 |                |       |                 |           |

#### Datos obligatorios

Se deberán indicar los siguientes campos:

- > Sociedad: Sociedad de las facturas a seleccionar para incluir en una remesa
- Ejercicio: Ejercicio de las facturas a seleccionar para incluir en una remesa. Se podrá indicar uno o varios ejercicios.

#### Datos opcionales

Los siguientes campos podrán ser informados:

- > Identificador de registro: Identificador de las facturas a incluir en una remesa.
- > Fecha de registro: Fecha de registro de las facturas a incluir en una remesa.
- > Fecha documento: Fecha de documento de las facturas a incluir en una remesa.
- Sección: Sección presupuestaria de las facturas a incluir en una remesa.
- > Órgano Gestor: Órgano Gestor de las facturas a incluir en una remesa.
- > Centro Gestor: Centro Gestor de las facturas a incluir en una remesa.
- > Programa: Programa presupuestario de las facturas a incluir en una remesa.
- > Pos. Presupuestaria: Posición presupuestaria de las facturas a incluir en una remesa.
- > Capítulo: Capítulo de las facturas a incluir en una remesa.
- > Artículo: Artículo de las facturas a incluir en una remesa.
- > Fondo: Fondo de las facturas a incluir en una remesa.
- > Programa Financiación: Elemento PEP de las facturas a incluir en una remesa.

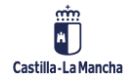

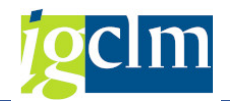

- > Referencia: Referencia de 11 caracteres de las facturas a incluir en una remesa.
- > Acreedor: Acreedor de las facturas a incluir en una remesa.
- > Num. Factura: Número de factura de las facturas a incluir en una remesa.

Datos adicionales

Dietas y otros gastos: Seleccionando esta opción, obtendremos solo aquellos registros de caja que no llevan factura en registro, como por ejemplo las dietas y otros gastos sin factura.

## 2.2. Funcionamiento del proceso

Una vez cumplimentada la selección, obtenemos la siguiente pantalla.

|                           | 20 XH       | 4 B) H      | Crea       | r Remesa @Remesas    | Consulta  | Disponible  |                    |             |           |                                      |                         |              |                    |
|---------------------------|-------------|-------------|------------|----------------------|-----------|-------------|--------------------|-------------|-----------|--------------------------------------|-------------------------|--------------|--------------------|
| Identificador de registro | F. registro | H. registro | Soc. Ejer. | Tipo de Documento    | Acreedor  | Referencia  | Num. Factura       | Posición Fe | echa doc. | S. Órg. Centro gestor                | Pro. Pos.presupuestaria | Ci A., Fondo | Progr.financiación |
| 105511                    | 18.01.2021  | 08:54:46    | JCCM 2021  | Anticipo             | 51732     | 11163       | 11163              | 05          | 5.01.2021 | 11 1104 11040000                     | 112A G/112A/22606       | 2 22         |                    |
| 113879                    | 18.01.2021  | 19:05:22    | JCCM 2021  | Anticipo             | 100069337 | F2100000121 | F2100000121        | 12          | 2.01.2021 | 26 2606 2606TO01                     | 413A G/413A/22103       | 2 22         |                    |
| 120785                    | 19.01.2021  | 09:45:19    | JCCM 2021  | Anticipo             | 100080567 | 6461918340  | 6461918340         | 19          | 9.01.2021 | 26 2606 2606TO00                     | 4138 G/4138/21400       | 2 21         |                    |
| 20949                     | 19.01.2021  | 09:55:19    | JCCM 2021  | Anticipo             | 100080567 | 6461918336  | 6461918336         | 19          | 9.01.2021 | 26 2606 2606TO00                     | 4138 G/4138/21400       | 2 21         |                    |
| 21537                     | 19.01.2021  | 10:25:21    | JCCM 2021  | Anticipo             | 100012118 | 2021A549    | 2021A549           | 15          | 5.01.2021 | 27 2704 2704T072                     | 313D G/313D/22105       | 2 22         |                    |
| 21889                     | 19.01.2021  | 10:45:19    | JCCM 2021  | Anticipo             | 100015299 | 2100104     | 2100104            | 05          | 5.01.2021 | 11 1104 11040000                     | 112A G/112A/22606       | 2 22         |                    |
| 23526                     | 19.01.2021  | 12:10:16    | JCCM 2021  | Anticipo             | 895741    | 000203/2021 | Q000203/2021       | 04          | 4.01.2021 | 26 2610 2610GU01                     | 413D G/413D/22110       | 2 22         |                    |
| 23562                     | 19.01.2021  | 12:11:59    | JCCM 2021  | Anticipo             | 655649    | 001/2021    | 001/2021           | 13          | 3.01.2021 | 26 2610 2610GU01                     | 413D G/413D/22300       | 2 22         |                    |
| 31022                     | 20.01.2021  | 01:42:23    | JCCM 2021  | Anticipo             | 100043518 | 42000026128 | PI21142000026128   | 19          | 9.01.2021 | 18 1803 1803CU00                     | 422C G/422C/22102       | 2 22         |                    |
| 34804                     | 20.01.2021  | 11:45:21    | JCCM 2021  | Anticipo             | 100049382 | R2101275    | R2101275           | 20          | 0.01.2021 | 26 2606 2606CR00                     | 4138 G/4138/21400       | 2 21         |                    |
| 39048                     | 20.01.2021  | 18:05:17    | JCCM 2021  | Anticipo             | 100048962 | 6/690752/20 | 4506/690752/20     | 20          | 0.01.2021 | 26 2606 2606TO00                     | 4138 G/4138/21400       | 2 21         |                    |
| 41576                     | 20.01.2021  | 23:05:30    | JCCM 2021  | Anticipo             | 100085233 | 19010021482 | 21210119010021482  | 19          | 9.01.2021 | 18 1808 1808CU40                     | 452A G/452A/22100       | 2 22         |                    |
| 41759                     | 21.01.2021  | 01:43:10    | JCCM 2021  | Anticipo             | 100043518 | 42000026705 | PI21142000026705   | 20          | 0.01.2021 | 26 2602 2602CU00                     | 411A G/411A/22102       | 2 22         |                    |
| 44450                     | 21.01.2021  | 10:55:19    | JCCM 2021  | Anticipo             | 100060758 | A 82        | A 82               | 21          | 1.01.2021 | 17 1702 17029900                     | 511A G/511A/22606       | 2 22         |                    |
| 47158                     | 21.01.2021  | 13:05:22    | JCCM 2021  | Anticipo             | 100009994 | 000209      | 000209             | 20          | 0.01.2021 | 18 1808 1808CU40                     | 452A G/452A/22103       | 2 22         |                    |
| 50119                     | 21.01.2021  | 17:55:17    | JCCM 2021  | Anticpo              | 100013250 | 005079      | 005079             | 21          | 1.01.2021 | 26 2606 26069901                     | 541E G/541E/22000       | 2 22         |                    |
| 0766                      | 22.01.2021  | 13:40:42    | JCCM 2021  | Anticipo             | 612832    | A/4582      | A/4582             | 22          | 2.01.2021 | 11 1104 11040000                     | 112A G/112A/21400       | 2 21         |                    |
| 2433                      | 22.01.2021  | 17:35:21    | 3CCM 2021  | Anticipe             | 100010907 | 28081       | 28081              | 22          | 2.01.2021 | 25 2602 2602(100)                    | 411A G/411A/22002       | 2 22         |                    |
| 6732                      | 23.01.2021  | 15:44:30    | 100M 2021  | Anticipo             | 100085233 | 22010013251 | 21210122010013251  | 22          | 2.01.2021 | 27 2704 2704AR71                     | 3130 6/3130/22100       | 2 22         |                    |
| 70154                     | 25.01.2021  | 01:40:09    | 1CCM 2021  | Anticipo             | 100043518 | 42000030558 | PI21142000030558   | 24          | 4.01.2021 | 27 2704 2704 T052                    | 313D G/313D/22100       | 2 22         |                    |
| 73397                     | 25.01.2021  | 11:05:22    | 100M 2021  | Anticipo             | 100050463 | T2021025    | 72021025           | 21          | 5.01.2021 | 26 2606 2606CR00                     | 4138 6/4138/21400       | 2 21         |                    |
| 6738                      | 25.01.2021  | 12:25:21    | 100M 2021  | Anticina             | 100000004 | 000244      | 000244             | 22          | 2 01 2021 | 18 1808 1808/1150                    | 4524 G/4524/22183       | 2 22         |                    |
| 7144                      | 25.01.2021  | 13:41:45    | 100M 2021  | Anticipo             | 310539    | 01.76       | 01.76              | 21          | 5.01.2021 | 11 1104 11040000                     | 112A G/112A/22505       | 2 22         |                    |
| 0122                      | 25.01 2021  | 18:45:21    | 100M 2021  | Anticipo             | 100002078 | 6461026100  | 6461026100         | 29          | 5 01 2021 | 26 2605 2605(200                     | 4138 G/4138/21400       | 2 21         |                    |
| 0550                      | 25.01 2021  | 10:25:10    | 100M 2021  | Anticipo             | 100080284 | 7           | 7                  | 21          | 5 01 2021 | 11 1104 11040000                     | 1124 G/1124/22606       | 2 22         |                    |
| 0704                      | 25.01.2021  | 20:05:20    | 100H 2021  | Anticipe             | 100089304 | 6           | 6                  |             | 5.01.2021 | 11 1104 11040000                     | 1124 0/1124/22000       | 2 22         |                    |
| N/04                      | 25.01.2021  | 20.03.20    | 100H 2021  | halicipa             | 100089384 |             |                    | -           | 5.01.2021 | 17 1703 17030000                     | 112A G/112A/22000       | 2 22         |                    |
| 10049                     | 26.01.2021  | 11/25/22    | JCCM 2021  | Anticipa             | 100060227 | 1           | 1                  | 20          | 01.2021   | 17 1702 17029900<br>26 2606 2606T001 | 4124 G/4124/22103       | 2 22         |                    |
| 0100                      | 20.01.2021  | 11.23.23    | 1004 2021  | Anticipu<br>Inticipu | 100009337 | P210000302  | F210000302         | 21          | 1.01.2021 | 20 2000 20001001                     | 4138 6/4138/22103       | 2 22         |                    |
| 0100                      | 20.01.2021  | 12:30:20    | 100M 2021  | hericipe             | 100007620 | 410000018   | 41000202           | 20          | 2.01.2021 | 20 2000 2000CKUU                     | 4138 0/4138/21400       | 2 21         |                    |
| 3103                      | 27.01.2021  | 10.45:20    | 100M 2021  | Anticopo             | 100098415 | 41000503    | 41000303           | 20          | 7.01.2021 | 20 2000 20001001                     | 4134 0/4134/22105       | 2 22         |                    |
| 9302                      | 27.01.2021  | 10:55:18    | JCCM 2021  | Anocpo               | 100098415 | +100053/    | 41000537           | 20          | 7.01.2021 | 20 2000 20051001                     | 413A 6/413A/22105       | 222          |                    |
| 9992                      | 27.01.2021  | 11:25:36    | JCCM 2021  | Anticipe             | 100098415 | 41000778    | 41000778           | 2)          | /.01.2021 | 20 2000 20061001                     | 413A G/413A/22105       | 2 22         |                    |
| 21011142017               | 22.01.2021  | 13:51:51    | JCCM 2021  | Anticipo             | 100093175 | 2100450     | 2100456            | 19          | 9.01.2021 | 27 2/04 2/04AB/1                     | 3130 G/3130/22105       | 2 22         |                    |
| 21011104405               | 23.01.2021  | 09:51:03    | JCCM 2021  | Anticpo              | 100013166 | 1259        | 1259               | 1:          | 5.01.2021 | 20 2000 20069901                     | 541E 6/541E/22109       | 2.22         |                    |
| 21011164407               | 23.01.2021  | 09:51:25    | JCCM 2021  | Anticipo             | 100013166 | 1260        | 1260               | 15          | 5.01.2021 | 26 2606 26069901                     | 541E G/541E/22109       | 2 22         |                    |
| 21011190790               | 25.01.2021  | 11:14:40    | JCCM 2021  | Anticipo             | 100001707 | 20210513    | 20210513           | 25          | 5.01.2021 | 19 1902 1902GU00                     | 321A G/321A/21600       | 2 21         |                    |
| 21011191782               | 25.01.2021  | 11:54:29    | JCCM 2021  | Anticipe             | 100056230 | 1EA80000480 | 60102021EAB0000480 | 14          | 4.01.2021 | 19 1902 19020000                     | 321A G/321A/22101       | 2 22         |                    |
| 21011195800               | 25.01.2021  | 12:08:25    | JCCM 2021  | Anticipo             | 100056230 | 1EA80000479 | 60102021EA80000479 | 14          | 4.01.2021 | 19 1902 19020000                     | 321A G/321A/22101       | 2 22         |                    |
| 21011197058               | 25.01.2021  | 12:20:45    | JCCM 2021  | Anticipo             | 100079189 | 210001      | 210001             | 25          | 5.01.2021 | 27 2704 2704AB74                     | 313D G/313D/22109       | 2 22         |                    |
| 21011199864               | 25.01.2021  | 12:45:12    | JCCM 2021  | Anticipo             | 100005110 | 2100632     | 2100632            | 25          | 5.01.2021 | 23 2302 2302AB00                     | 442A G/442A/21500       | 2 21         |                    |
| 21011199870               | 25.01.2021  | 12:45:14    | JCCM 2021  | Anticipo             | 100005110 | 2100633     | 2100633            | 25          | 5.01.2021 | 23 2302 2302AB00                     | 442A G/442A/21500       | 2 21         |                    |
| 021011199872              | 25.01.2021  | 12:45:17    | JCCM 2021  | Anticipo             | 100005110 | 2100634     | 2100634            | 25          | 5.01.2021 | 23 2302 2302AB00                     | 442A G/442A/21500       | 2 21         |                    |
| 121011199886              | 25.01.2021  | 12:45:25    | JCCM 2021  | Anticipo             | 100005110 | 2100635     | 2100635            | 25          | 5.01.2021 | 27 2704 2704AB71                     | 313D G/313D/21500       | 2 21         |                    |

Donde tendremos las siguientes opciones:

🔿 Crear Remesa 🐵 Remesas 🛛 💆 Consulta Disponible

- > Crear Remesa: Nos permitirá agrupar varias facturas del mismo ejercicio y vinculante.
- Remesas: Gestión y envío a aprobación de las remesas creadas.
- > Consulta Disponible: Consulta del disponible en el vinculante seleccionado.

## 2.2.1. Crear Remesa

El proceso comenzará con la creación de remesas. En una remesa se podrán agrupar facturas del mismo ejercicio, y mismo vinculante. Para facilitar la creación de remesas, se puede realizar la ordenación por ejercicio, centro gestor, pos. presupuestaria, fondo y elemento PEP.

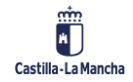

#### **Registro de Facturas**

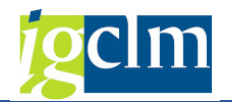

| Facturas pendien          | tes de im   | putació     | n presuj | puestaria               |                        |            |                      |                     |           |             |                       |          |
|---------------------------|-------------|-------------|----------|-------------------------|------------------------|------------|----------------------|---------------------|-----------|-------------|-----------------------|----------|
| 8 8 8 4 7 7               | <b>z</b> 2  | 🐗 🗟 🚦       | 🖩 📫 Cre  | ar Remesa 🗇 Remesas     | 🔀 Consulta Disponible  |            |                      |                     |           |             |                       |          |
| Identificador de registro | F. registro | H. registro | Soc. E.  | . S. Órg. Centro gestor | Pro Pos.presupuestaria | CEA. Fondo | * Progr.financiación | 1 Tipo de Documento | Acreedor  | Referencia  | Num. Factura          | Posición |
| 95762                     | 25.08.2021  | 12:41:28    | JCCM 202 | 1 15 1502 15020000      | 611A G/611A/20200      | 2 20       |                      | Neutro              | 1072474   | FAC101      | FAC101                |          |
| 75205                     | 01.06.2021  | 14:37:38    | JCCM     | 15 1502                 | 611A G/611A/22100      | 2 22       |                      | Anticipo            | 1072474   | FAC27       | FAC27                 |          |
| 75440                     | 10.06.2021  | 14:49:48    | JCCM     | 15 1502                 | 611A                   | 2 22       |                      | Anticipo            | 100106012 | 21/58       | 21/58                 |          |
| 93375                     | 11.06.2021  | 07:30:50    | JCCM     | 15 1502                 | 611A                   | 2 22       |                      | Anticipo            | 1072474   | FA063       | FAC63                 |          |
| 94261                     | 30.06.2021  | 13:36:21    | JCCM     | 15 1502                 | 611A                   | 2 22       |                      | Anticipo            | 1072474   | FAC73       | FAC73                 |          |
| 96881                     | 30.09.2021  | 12:23:04    | JCCM     | 15 1502                 | 611A                   | 2 22       |                      | Anticipo            | 1072479   | CURSO4      | CURSO4                |          |
| 2428109                   | 14.07.2021  | 08:59:23    | JCCM     | 15 1502                 | 611A                   | 2 22       |                      | Neutro              | 637620    | 200001838   | 200001838             |          |
| 2430347                   | 14.07.2021  | 10:45:32    | JCCM     | 15 1502                 | 611A                   | 2 22       |                      | Neutro              | 637620    | 26          | 26                    |          |
| 273                       | 13.01.2022  | 11:39:23    | JCCM     | 15 1502                 | 611A                   | 2 22       |                      | Neutro              | 1072474   | FAC2022_1   | FAC2022_1             |          |
| 274                       | 13.01.2022  | 11:39:53    | JCCM     | 15 1502                 | 611A                   | 2 22       |                      | Neutro              | 1072474   | FAC2022_2   | FAC2022_2             |          |
| 755059                    | 10.03.2021  | 13:19:45    | JCCM     | 15 1502                 | 611A                   | 2 22       |                      | Neutro              | 21108     | 000000012\A | 2021/000018/000000012 | 1        |
| 775964                    | 12.03.2021  | 01:50:20    | JCCM     | 15 1502                 | 611A G/611A/22102      | 2 22       |                      | Anticipo            | 100043518 | 42000113776 | PI21142000113776      |          |
| 755540                    | 10.03.2021  | 13:38:21    | JCCM     | 15 1502                 | 612D G/612D/21400      | 2 21       |                      | Anticipo            | 612832    | A/4681      | A/4681                |          |
| 796456                    | 15.03.2021  | 09:56:31    | JCCM     | 15 1502                 | 612D                   | 2 21       |                      | Anticipo            | 46076     | 21/563      | 21/563                |          |
| 801651                    | 15.03.2021  | 13:05:44    | JCCM     | 15 1502                 | 612D G/612D/22109      | 2 22       |                      | Anticipo            | 612832    | A/4698      | A/4698                |          |
| 687042                    | 04.03.2021  | 15:34:27    | JCCM     | 15 1502 1502A800        | 611A G/611A/22100      | 2 22       |                      | Anticipo            | 100085233 | 03010004836 | 21210303010004836     |          |
| 489762                    | 18.02.2021  | 01:15:24    | JCCM     | 15 1502                 | 611A G/611A/22102      | 2 22       |                      | Anticipo            | 100041190 | 21350529083 | FE21321350529083      |          |
| 2021013265336             | 04.03.2021  | 12:29:59    | JCCM     | 15 1502                 | 611A G/611A/22701      | 2 22       |                      | Neutro              | 100084589 | S21/00213   | 521/00213             | 1        |
| 725184                    | 08.03.2021  | 16:25:18    | JCCM     | 15 1502                 | 612D G/612D/21400      | 2 21       |                      | Anticipo            | 100014519 | 82          | 82                    |          |
| 310120                    | 04.02.2021  | 15:32:41    | JCCM     | 15 1502 1502A801        | 611A G/611A/22100      | 2 22       |                      | Anticipo            | 100085233 | 03010005755 | 21210203010005755     |          |
| 672212                    | 03.03.2021  | 15:38:10    | JCCM     | 15 1502                 | 611A                   | 2 22       |                      | Anticipo            | 100085233 | 02010005960 | 21210302010005960     |          |
| 791247                    | 13.03.2021  | 18:14:24    | JCCM     | 15 1502                 | 611A                   | 2 22       |                      | Anticipo            | 100071922 | 12010030727 | 09210312010030727     |          |

Posteriormente, debemos seleccionar las facturas que van a formar parte de una remesa:

| acturas pendient          | es de im    | putació     | n presup  | uestaria              |                          |            |                      |                     |           |             |              |          |
|---------------------------|-------------|-------------|-----------|-----------------------|--------------------------|------------|----------------------|---------------------|-----------|-------------|--------------|----------|
|                           | X XI        | 🤻 🕞 I 🛙     | 🗉 📫 Crea  | r Remesa de Remesas   | Consulta Disponible      |            |                      |                     |           |             |              |          |
| Identificador de registro | F. registro | H. registro | Soc. "E   | S. Org. Centro gestor | * Pro Pos.presupuestaria | Ca A Fondo | * Progr.financiación | * Tipo de Documento | Acreedor  | Referencia  | Num, Factura | Posición |
| 739605                    | 09.03.2021  | 13:34:40    | JCCM 2021 | 15 1502 1502CU00      | 611A G/611A/22002        | 2 22       |                      | Anticipo            | 432868    | 1/000137    | 1/000137     |          |
| 2021013173726             | 03.03.2021  | 12:38:47    | JCCM      | 15 1502               | 611A G/611A/22109        | 2 22       |                      | Anticipo            | 100048002 | 102         | 102          |          |
| 614299                    | 26.02.2021  | 13:12:44    | JCCM      | 15 1502               | 611A                     | 2 22       |                      | Anticipo            | 100009900 | 78          | 78           |          |
| 542903                    | 22.02.2021  | 14:30:48    | JCCM      | 15 1502               | 612D G/612D/21400        | 2 21       |                      | Anticipo            | 896077    | 11          | 11           |          |
| 596112                    | 25.02.2021  | 14:15:17    | JCCM      | 15 1502               | 612D                     | 2 21       |                      | Anticipo            | 100094081 | 2210000759  | 2210000759   |          |
| 607650                    | 26.02.2021  | 10:07:23    | JCCM      | 15 1502               | 612D                     | 2 21       |                      | Anticipo            | 896077    | 13          | 13           |          |
| 2021013201991             | 03.03.2021  | 18:26:23    | JCCM      | 15 1502               | 612D G/612D/22109        | 2 22       |                      | Anticipo            | 100091769 | RF798524    | RF798524     |          |
| 561852                    | 23.02.2021  | 14:29:28    | JCCM      | 15 1502               | 612D                     | 2 22       |                      | Anticipo            | 100019654 | 258         | 258          |          |
| 2021013208049             | 03.03.2021  | 20:15:05    | JCCM      | 15 1502               | 612D G/612D/22609        | 2 22       |                      | Anticipo            | 100040862 | RA000032599 | RA000032599  |          |
| 2021013208191             | 03.03.2021  | 20:16:19    | JCCM      | 15 1502               | 612D                     | 2 22       |                      | Anticipo            | 100040862 | A000217483  | A000217483   |          |
| 2021012971026             | 01.03.2021  | 12:29:51    | JCCM      | 15 1502 1502GU00      | 611A G/611A/20500        | 2 20       |                      | Anticipo            | 100065848 | 210470      | 210470       |          |
| 575374                    | 24.02.2021  | 12:35:22    | JCCM      | 15 1502               | 611A                     | 2 20       |                      | Anticipo            | 100011611 | 905         | 905          |          |
| 667437                    | 03.03.2021  | 11:35:32    | JCCM      | 15 1502               | 611A                     | 2 20       |                      | Anticipo            | 100011611 | 1053        | 1053         |          |
| 697095                    | 05.03.2021  | 11:15:35    | JCCM      | 15 1502               | 611A                     | 2 20       |                      | Anticipo            | 100011611 | 1273        | 1273         |          |
| 683422                    | 04.03.2021  | 12:25:26    | JCCM      | 15 1502               | 611A G/611A/20600        | 2 20       |                      | Anticipo            | 100080016 | F21/0000310 | F21/0000310  |          |
| 683424                    | 04.03.2021  | 12:25:26    | JCCM      | 15 1502               | 611A                     | 2 20       |                      | Anticipo            | 100080016 | F21/0000313 | F21/0000313  |          |
| 683425                    | 04.03.2021  | 12:25:27    | JCCM      | 15 1502               | 611A                     | 2 20       |                      | Anticipo            | 100080016 | F21/0000314 | F21/0000314  |          |
| 683427                    | 04.03.2021  | 12:25:29    | JCCM      | 15 1502               | 611A                     | 2 20       |                      | Anticipo            | 100080016 | F21/0000315 | F21/0000315  |          |
| 683428                    | 04.03.2021  | 12:25:29    | 30CM      | 15 1502               | 611A                     | 2 20       |                      | Anticipo            | 100080016 | F21/0000312 | F21/0000312  |          |
| 683429                    | 04.03.2021  | 12:25:31    | JCCM      | 15 1502               | 611A                     | 2 20       |                      | Anticipo            | 100080016 | F21/0000309 | F21/0000309  |          |
| 683430                    | 04.03.2021  | 12:25:32    | JCCM      | 15 1502               | 611A                     | 2 20       |                      | Anticipo            | 100080016 | F21/0000311 | F21/0000311  |          |
| 683694                    | 04.03.2021  | 12:35:22    | JCCM      | 15 1502               | 611A                     | 2 20       |                      | Anticipo            | 100080016 | F21/0000319 | F21/0000319  |          |
| 683696                    | 04.03.2021  | 12:35:25    | 30CM      | 15 1502               | 611A                     | 2 20       |                      | Anticipo            | 100080016 | F21/0000317 | F21/0000317  |          |
| 675019                    | 03.03.2021  | 21:05:18    | JCCM      | 15 1502               | 611A G/611A/22000        | 2 22       |                      | Anticipo            | 19099     | 000124      | 000124       |          |
| 696807                    | 05.03.2021  | 12:25:19    | JCCM      | 15 1502               | 611A G/611A/22001        | 2 22       |                      | Anticipo            | 760809    | 5866        | 5866         |          |

Y a continuación seleccionamos el botón "Crear Remesa" 🖙 Crear Remesa

En este momento, la remesa ya estará creada y se podrá continuar con su gestión desde el botón Remesas (apartado <u>2.2.2</u>)

## 2.2.2. Remesas

Desde esta opción se mostrarán aquellas remesas creadas que se encuentran pendientes de enviar a firmar (FIRMADOS) ya sea para firmar la memoria del gestor, o para la aprobación de la remesa.

En esta opción podremos encontrar hasta 4 carpetas:

- 4. Memoria Gestor: Es el primer paso una vez creada la remesa. Se deberá incluir la explicación del motivo por el que no se ha aplicado a presupuesto las facturas incluidas en las remesas.
- Competencia Consejero/a: Cuando la memoria del gestor esté firmada, la remesa se irá a una de las tres carpetas de competencias según corresponda por disponible e importe. Si el disponible del vinculante es negativo, e importe de remesa menor que 100.000 €.

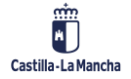

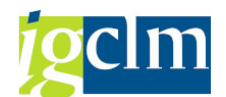

- Competencia Consejo de Gobierno: Cuando la memoria del gestor esté firmada, la remesa se irá a una de las tres carpetas de competencias según corresponda por disponible e importe. Si el disponible del vinculante es negativo, e importe de remesa mayor que 100.000 €.
- Competencia Dirección General: Cuando la memoria del gestor esté firmada, la remesa se irá a una de las tres carpetas de competencias según corresponda por disponible e importe. Si el disponible del vinculante es positivo.

|   | Facturas con remesas s                                                  | sin en  | iviar     |              |            |            |            |     |
|---|-------------------------------------------------------------------------|---------|-----------|--------------|------------|------------|------------|-----|
|   | 😵 Facturas Pendientes 🛛 🗢 Exclui                                        | r Remes | a 🔞 En    | viar remesa( | (s) 🔂 Act  | tualizar   |            |     |
|   | VA   M Z .   🖨 . 🎟                                                      | . 🗎     |           |              |            |            |            |     |
|   | Envio / Remesas / Factura                                               |         | Ejercicio | Identific.   | F. Regist. | H. Regist. | Tipo Docum | Soc |
|   | Memoria Gestor                                                          |         |           |              |            |            |            |     |
|   | Competencia Consejero                                                   |         |           |              |            |            |            |     |
|   | Competencia Dirección General                                           |         |           |              |            |            |            |     |
|   |                                                                         |         |           |              |            |            |            |     |
| F | acturas con remesas sin envlar                                          |         |           |              |            |            |            |     |
|   | Facturas Pendientes Ser Exclur Romesa Corenviar remesa(s) CE Actualizar |         |           |              |            |            |            |     |

| Facturas Pendientes               | Remesa              | Enviar       | r remesa( | s) 😨 Actualizar     |              |             |           |          |            |           |          |              |          |            |           |          |                 |          |       |            |              |         |          |  |
|-----------------------------------|---------------------|--------------|-----------|---------------------|--------------|-------------|-----------|----------|------------|-----------|----------|--------------|----------|------------|-----------|----------|-----------------|----------|-------|------------|--------------|---------|----------|--|
| VA () I                           | . 🗈                 |              |           |                     |              |             |           |          |            |           |          |              |          |            |           |          |                 |          |       |            |              |         |          |  |
| Envio / Remesas / Factura         |                     | Ejercicio Id | dentfic.  | F. Regist. H. Regis | . Tipo Docum | Soc.        | Ejercicio | Acreedor | Referencia | Num. Fac. | Posición | Fecha doc.   | Cód.Secc | Órg.Gestor | Ce.gestor | Programa | PosPre Capitulo | Artículo | Fondo | ProgrFinan | Importe Gr.  | vinc. ( | Sr.vinc. |  |
| * 📄 Memoria Gestor                |                     |              |           |                     |              |             |           |          |            |           |          |              |          |            |           |          |                 |          |       |            | 1            |         |          |  |
| • 👝 🗌 36                          | <b>*</b> 00         | 2020         |           |                     |              |             |           |          |            |           |          |              |          |            |           |          |                 |          |       |            | 5.629,73     |         |          |  |
| - 🖹 🗌 780240                      |                     | 78           | 80240     | 12.03.20 11:15:21   | Neutro       | <b>JCCM</b> | 2021      | 1000142  | 0297/21-F  | 0297/21-F | 1        | 1 11.03.2021 | 15       | 1511       | 15110000  | 521B     | G/521 2         | 22       |       |            | 2.479,67 010 | 00      |          |  |
| - 🖹 🗌 780240                      |                     | 78           | 80240     | 12.03.20 11:15:21   | Neutro       | <b>JCCM</b> | 2021      | 1000142  | 0297/21-F  | 0297/21-F |          | 2 11.03.2021 | 15       | 1511       | 15110000  | 521B     | G/521 2         | 22       |       |            | 3.150,06 010 | 00      |          |  |
| · 🛄 🗌 38                          | <b>#</b> 00         | 2020         |           |                     |              |             |           |          |            |           |          |              |          |            |           |          |                 |          |       |            | 410,75       |         |          |  |
| ) 🧰 🗌 40                          | 00                  | 2020         |           |                     |              |             |           |          |            |           |          |              |          |            |           |          |                 |          |       |            | 5.211,73     |         |          |  |
| Competencia Consejero             |                     |              |           |                     |              |             |           |          |            |           |          |              |          |            |           |          |                 |          |       |            | 563,70       |         |          |  |
| Resolution                        |                     |              |           |                     |              |             |           |          |            |           |          |              |          |            |           |          |                 |          |       |            | 563,70       |         |          |  |
| 39                                | $\circ \circ \circ$ | 2020         |           |                     |              |             |           |          |            |           |          |              |          |            |           |          |                 |          |       |            | 563,70       |         |          |  |
| * 🛅 Competencia Dirección General |                     |              |           |                     |              |             |           |          |            |           |          |              |          |            |           |          |                 |          |       |            | 4.864,02     |         |          |  |
| • 🧰 🗌 34                          | <b>X</b> 00         | 2020         |           |                     |              |             |           |          |            |           |          |              |          |            |           |          |                 |          |       |            | 4.462,90     |         |          |  |
| 1 72                              | $^{\circ}$          | 2021         |           |                     |              |             |           |          |            |           |          |              |          |            |           |          |                 |          |       |            | 87,60        |         |          |  |
| • 🧰 73                            | 040                 | 2021         |           |                     |              |             |           |          |            |           |          |              |          |            |           |          |                 |          |       |            | 313,52       |         |          |  |
|                                   |                     |              |           |                     |              |             |           |          |            |           |          |              |          |            |           |          |                 |          |       |            |              |         |          |  |

En un primer nivel tenemos las carpetas en las que se encuentran las remesas pendientes de firma.

En el segundo nivel tenemos las remesas que agrupan facturas y su importe total.

En el tercer nivel tenemos las facturas incluidas en una remesa y el detalle de éstas.

#### <u>Estados</u>

Remesa pendiente de envío a firmar/aprobar.

CAC Remesa enviada a firmar pendiente de firma/aprobación.

#### Pasos a seguir una vez creada la remesa

Una vez creada la remesa, aparecerá en el siguiente estado:

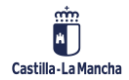

**Registro de Facturas** 

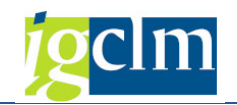

| Envio / Remesas / Factura |          | Ejercicio |
|---------------------------|----------|-----------|
| Memoria Gestor            |          |           |
| • 🛄 🗌 36                  | <b>)</b> | 2020      |

A continuación, podremos comprobar las facturas incluidas en la remesa, y si alguna de ellas

debe ser excluida de esta remesa, podremos marcar la factura y seleccionar 🖙 Excluir Remesa

| Facturas con remesas s            | sin er       | iviar     |             |            |            |            |      |
|-----------------------------------|--------------|-----------|-------------|------------|------------|------------|------|
| 🚱 Facturas Pendientes 🛛 🗢 Excluir | Remes        | a 🛛 🖾 En  | viar remesa | (s) 🔂 Ac   | tualizar   |            |      |
| VA (M Z . 6 . 8                   | <b>-</b>   🛅 |           |             |            |            |            |      |
| Envio / Remesas / Factura         |              | Ejercicio | Identific.  | F. Regist. | H. Regist. | Tipo Docum | Soc. |
| Memoria Gestor                    |              |           |             |            |            |            |      |
| ▼ 🛅 📃 36                          | 000          | 2020      |             |            |            |            |      |
| • 🗈 🔽 780240                      |              |           | 780240      | 12.03.20   | 11:15:21   | Neutro     | JCCM |
| • 🖹 🗌 780240                      |              |           | 780240      | 12.03.20   | 11:15:21   | Neutro     | JCCM |

Si las facturas son correctas, entonces el siguiente paso es marcar la remesa a tratar y nos aparecerá la siguiente ventana:

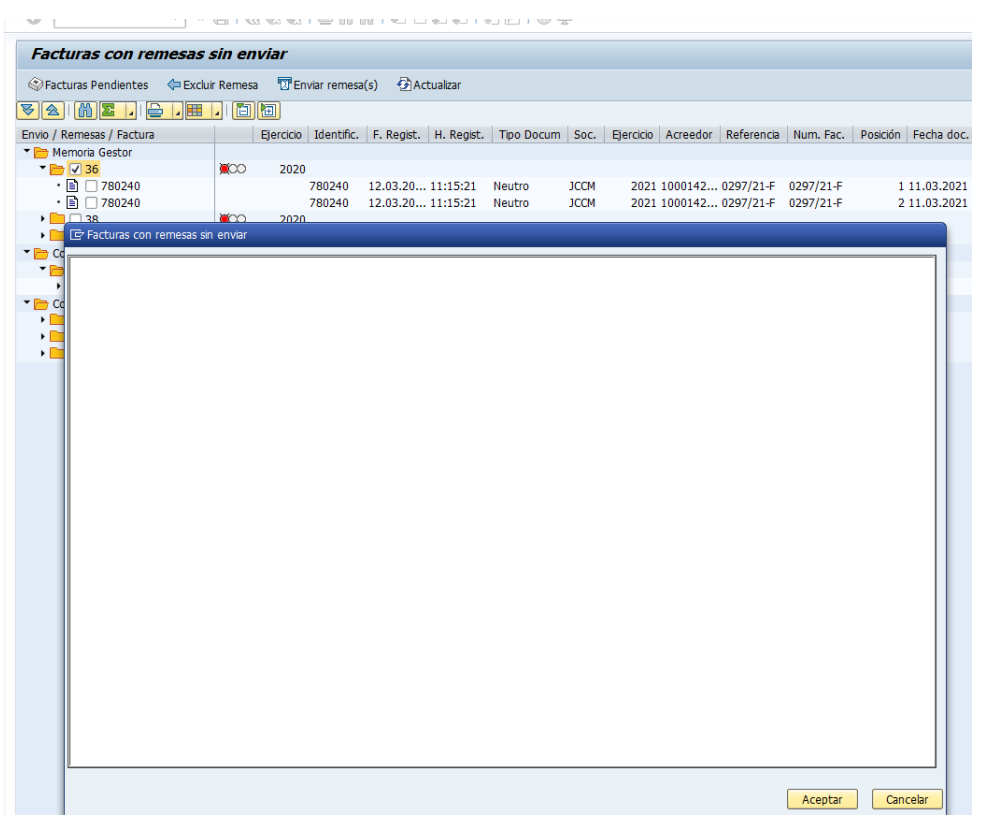

Aquí podremos incluir la explicación del motivo por el cual no se han imputado a presupuesto las facturas incluidas en la remesa tratada.

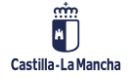

#### **Registro de Facturas**

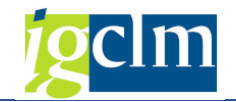

| Facturas con reme         | sas sin en      | viar           |                   |            |            |      |           |          |            |           |          |            |
|---------------------------|-----------------|----------------|-------------------|------------|------------|------|-----------|----------|------------|-----------|----------|------------|
| 🗇 Facturas Pendientes 🛛 🖨 | Excluir Remesa  | Enviar re      | mesa(s) 🔂 Ad      | ctualizar  |            |      |           |          |            |           |          |            |
| VA M Z . 2                | , 🌐 🔒 🛅         | æ              |                   |            |            |      |           |          |            |           |          |            |
| Envio / Remesas / Factura |                 | Ejercicio Iden | tific. F. Regist. | H. Regist. | Tipo Docum | Soc. | Ejercicio | Acreedor | Referencia | Num. Fac. | Posición | Fecha doc. |
| Memoria Gestor            |                 |                |                   |            |            |      |           |          |            |           |          |            |
| 🕆 🚞 🗹 36                  | <b>X</b>        | 2020           |                   |            |            |      |           |          |            |           |          |            |
| • 🖹 🗌 780240              |                 | 7802           | 40 12.03.20       | . 11:15:21 | Neutro     | JCCM | 2021 1    | 1000142  | 0297/21-F  | 0297/21-F | 1        | 11.03.2021 |
| • 🖹 🗌 780240              |                 | 7802           | 40 12.03.20       | . 11:15:21 | Neutro     | JCCM | 2021      | 1000142  | 0297/21-F  | 0297/21-F | 2        | 11.03.2021 |
| ►                         | ¥ co            | 2020           |                   |            |            |      |           |          |            |           |          |            |
| 🕨 📴 📴 Facturas con reme   | esas sin enviar |                |                   |            |            |      |           |          |            |           |          |            |
| * 📂 Cd                    |                 |                |                   |            |            |      |           |          |            |           |          |            |
| Motivo no aplic           | ación presupu   | uesto ejercio  | cio anterior.     |            |            |      |           |          |            |           |          |            |
| •                         |                 |                |                   |            |            |      |           |          |            |           |          |            |
| T 🔁 Co                    |                 |                |                   |            |            |      |           |          |            |           |          |            |
| > <mark>   </mark>        |                 |                |                   |            |            |      |           |          |            |           |          |            |
| > 📑                       |                 |                |                   |            |            |      |           |          |            |           |          |            |
| > <b>•</b>                |                 |                |                   |            |            |      |           |          |            |           |          |            |

Una vez informado el motivo, seleccionamos la opción Tremesa(s).

| Facturas con remesas s           | sin en                                       | viar      |             |            |            |            |      |
|----------------------------------|----------------------------------------------|-----------|-------------|------------|------------|------------|------|
| 😵 Facturas Pendientes 🛛 🗢 Exclui | r Remes                                      | a 🛛 En    | viar remesa | (s) 🔁 Ac   | tualizar   |            |      |
| ⊗ (m) ∑ ,   ⊇ , Ⅲ                | . 1                                          |           |             |            |            |            |      |
| Envio / Remesas / Factura        |                                              | Ejercicio | Identific.  | F. Regist. | H. Regist. | Tipo Docum | Soc. |
| 🕆 🛅 Memoria Gestor               |                                              |           |             |            |            |            |      |
| T 🔁 🔽 36                         | <b>)))</b> ))))))))))))))))))))))))))))))))) | 2020      |             |            |            |            |      |
| • 📄 🔲 780240                     |                                              |           | 780240      | 12.03.20   | 11:15:21   | Neutro     | JCCM |
| • 🖹 🗌 780240                     |                                              |           | 780240      | 12.03.20   | 11:15:21   | Neutro     | JCCM |

Y deberemos informar la persona que firmará la memoria del gestor.

| Facturas con remesas s            | in er | iviar     |             |            |            |            |      |           |          |            |           |        |
|-----------------------------------|-------|-----------|-------------|------------|------------|------------|------|-----------|----------|------------|-----------|--------|
| 🕸 Facturas Pendientes 🛛 🗢 Excluir | Remes | a 🔞 En    | viar remesa | i(s) 🔂 A   | ctualizar  |            |      |           |          |            |           |        |
| ▼ <u> </u>                        | .   🛅 |           |             |            |            |            |      |           |          |            |           |        |
| Envio / Remesas / Factura         |       | Ejercicio | Identific.  | F. Regist. | H. Regist. | Tipo Docum | Soc. | Ejercicio | Acreedor | Referencia | Num. Fac. | Posici |
| 🔻 🛅 Memoria Gestor                |       |           |             |            |            |            |      |           |          |            |           |        |
| T 🔁 🔽 36                          | 00    | 2020      |             |            |            |            |      |           |          |            |           |        |
| · 🖹 🗆 780240                      |       |           | 780240      | 12 03 20   | 11-15-21   | Neutro     | 1CCM | 2021      | 1000142  | 0207/21-E  | 0297/21-F |        |
| 🖙 Busqueda de usuario             |       |           |             |            |            |            |      |           |          | ×          | 0297/21-F |        |
| Cadena de búsqueda                |       |           |             |            |            |            |      |           | ]        |            |           |        |
| • 🖻                               |       |           |             |            |            |            |      |           |          |            |           |        |
| 1                                 |       |           |             |            |            |            |      |           |          | <b>×</b>   |           |        |

Cuanto más detalle demos del nombre, usuario, etc., más restringido será el resultado.

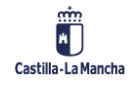

#### **Registro de Facturas**

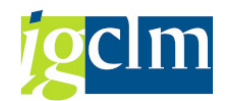

| Facturas con remesas sin enviar                                                                                                    |                     |      |
|----------------------------------------------------------------------------------------------------|---------------------|------|
| S Facturas Pendientes                                                                                                    |                     |      |
|                                                                                                    |                     |      |
| Envio / Remessa / Factura Ejercicio Identific. F. Regist. H. Regist. Tipo Docum Soc. Ejercicio Acreedor Referencia Num. Fac.                                                                                                    | Posición Fecha doc. | Cód. |
| Memoria Gestor                                                                                                    |                     |      |
| T 30     R 2020     R 2021     R 2024     R 2024     R 20     R 20     R 20     R 20     R 20     R 20     R 20 | 1 11.03.2021        | 15   |
| C2 Usuarios seleccionados 1                                                                                                    |                     | ×    |
|                                                                                                    |                     | -    |
|                                                                                                    |                     | -    |
| Ed Técnico/a                                                                                                    |                     |      |
|                                                                                                    |                     |      |
|                                                                                                    |                     |      |
|                                                                                                    |                     |      |
|                                                                                                    |                     |      |
|                                                                                                    |                     |      |
|                                                                                                    |                     |      |
|                                                                                                    |                     | -    |
|                                                                                                    |                     |      |
|                                                                                                    |                     |      |
|                                                                                                    |                     |      |
|                                                                                                    |                     | -    |
|                                                                                                    |                     |      |
|                                                                                                    |                     | ×    |

Seleccionamos la persona que debe firmar la memoria, y a continuación se enviará a la aplicación de Firmados donde deberá firmar la persona indicada.

A continuación, la remesa se quedaría en el siguiente estado:

| Facturas con remesas sin enviar                                        |     |           |            |            |            |            |      |           |          |            |  |
|------------------------------------------------------------------------|-----|-----------|------------|------------|------------|------------|------|-----------|----------|------------|--|
| Facturas Pendientes 🛛 🗢 Excluir Remesa 📅 Enviar remesa(s) 🤂 Actualizar |     |           |            |            |            |            |      |           |          |            |  |
| ▼ <u> </u>                                                             | . 1 |           |            |            |            |            |      |           |          |            |  |
| Envio / Remesas / Factura                                              |     | Ejercicio | Identific. | F. Regist. | H. Regist. | Tipo Docum | Soc. | Ejercicio | Acreedor | Referencia |  |
| Memoria Gestor                                                         |     |           |            |            |            |            |      |           |          |            |  |
| - 36                                                                   | 040 | 2020      |            |            |            |            |      |           |          |            |  |
| • 🖹 780240                                                             |     |           | 780240     | 12.03.20   | 11:15:21   | Neutro     | JCCM | 2021      | 1000142  | 0297/21-F  |  |
| • 🖹 780240                                                             |     |           | 780240     | 12.03.20   | 11:15:21   | Neutro     | JCCM | 2021      | 1000142  | 0297/21-F  |  |
|                                                                        | 201 |           |            |            |            |            |      |           |          |            |  |

En este caso, ya no se podrán excluir facturas de la remesa.

Para poder excluir facturas de la remesa, es necesario que se rechace la firma de la memoria enviada y la remesa volverá a su estado inicial (pendiente de envío).

Este proceso deberá realizarse remesa a remesa, no es posible agruparlas.

La persona indicada para firmar la memoria del gestor, deberá acceder a Firmados, y encontrará lo siguiente:

| Castilla-La Mancha    |                       |                                       |                 | Administrar certifi |
|-----------------------|-----------------------|---------------------------------------|-----------------|---------------------|
| Carpetas              | ▼ Filtro y ordenación |                                       |                 |                     |
| Mis Carpetas          | Seleccionar Todos     |                                       |                 |                     |
| Sin solicitudes       |                       | Asunto                                | Perfil de firma | Modificado          |
| Solicitudes Recibidas |                       | ▲ Memoria Justif. de remesa 000000036 | Visible + CSV   | 18-01-2022          |

Este documento será la memoria generada que deberá firmar para poder continuar el proceso.

El documento incluye información de la remesa y el texto introducido en el paso previo.

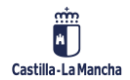

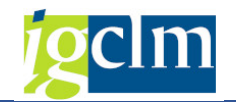

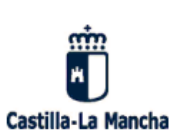

#### MEMORIA JUSTIFICATIVA DE LAS IMPUTACIONES A LAS DOTACIONES PRESUPUESTARIAS DEL EJERCICIO CORRIENTE DE OBLIGACIONES DE AÑOS ANTERIORES.

(Art. 7.2.b de la Orden de 205/2020, de 30 de diciembre, de la Consejería de Hacienda y Administraciones Públicas, sobre normas de ejecución de los Presupuestos Generales de la JCCM para 2021).

| Datos identificativos de la relación mensual |                                                        |  |  |  |  |  |
|----------------------------------------------|--------------------------------------------------------|--|--|--|--|--|
| Fecha de la relación                         | 18.01.2022                                             |  |  |  |  |  |
| Referencia de la Consejería                  | Remesa Nº. 000000036                                   |  |  |  |  |  |
| Vinculante                                   | 15110000-G/521B/22###-################################ |  |  |  |  |  |
| Importe                                      | 5.629,73 €                                             |  |  |  |  |  |

La Orden 205/2020, de 30 de diciembre, de la Consejería de Hacienda y Administraciones Públicas, sobre normas de ejecución de los Presupuestos Generales de la Junta de Comunidades de Castilla-La Mancha para el 2.021, regula en su artículo 7 la autorización de las imputaciones a las dotaciones presupuestarias del ejercicio corriente de obligaciones que se deriven de compromisos de gasto debidamente adquiridos en ejercicio anteriores, exigiendo en su apartado 2.b) una memoria justificativa de las causas por las que no se procedió a la imputación de estos gastos al ejercicio presupuestario en el que se generó la obligación.

En base a lo establecido en la disposición anterior, se indica que la razón que impidió la imputación en el ejercicio en el que se generaron las obligaciones de los gastos incluidos en la relación de referencia:

Motivo no aplicación presupuesto ejercicio anterior.

Una vez firmada la memoria, la remesa pasará a la aprobación por la competencia que

#### corresponda:

| Facturas con remesas sin enviar                                                                                                    |          |           |            |            |            |            |      |  |  |  |  |  |
|----------------------------------------------------------------------------------------------------|----------|-----------|------------|------------|------------|------------|------|--|--|--|--|--|
| 😵 Facturas Pendientes 🛛 🗢 Excluir Re                                                                                                    | mesa     | 🛛 Enviar  | remesa(s)  | 🔁 Actual   | izar       |            |      |  |  |  |  |  |
| ▼☆   ₩ Σ ,   ≙ , ⊞ ,                                                                                                    |          |           |            |            |            |            |      |  |  |  |  |  |
| Envio / Remesas / Factura                                                                                                    |          | Ejercicio | Identific. | F. Regist. | H. Regist. | Tipo Docum | Soc. |  |  |  |  |  |
| Memoria Gestor                                                                                                    |          |           |            |            |            |            |      |  |  |  |  |  |
| Image: Market State State S | <b>)</b> | 2020      |            |            |            |            |      |  |  |  |  |  |
| ۰ 🛄 🗌 40                                                                                                    | <b>)</b> | 2020      |            |            |            |            |      |  |  |  |  |  |
| Competencia Consejero                                                                                                    |          |           |            |            |            |            |      |  |  |  |  |  |
| Competencia Dirección General                                                                                                    |          |           |            |            |            |            |      |  |  |  |  |  |
| • 🔁 🗆 34                                                                                                    | ă00      | 2020      |            |            |            |            |      |  |  |  |  |  |
| Image: Second second second | Ŭ.       | 2020      |            |            |            |            |      |  |  |  |  |  |
| • 72                                                                                                    | 040      | 2021      |            |            |            |            |      |  |  |  |  |  |
| 73                                                                                                    | 040      | 2021      |            |            |            |            |      |  |  |  |  |  |
|                                                                                                    |          |           |            |            |            |            |      |  |  |  |  |  |

En este caso, como el saldo disponible del vinculante es positivo, será competencia de la Dirección General, pero podría ir a cualquiera de las otras dos competencias si corresponde. En este punto, podríamos seleccionar todas las remesas que tenemos pendientes de envío, y se enviarían en un único documento para firmar a la competencia que corresponda.

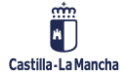

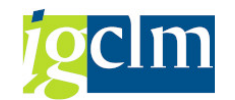

Seleccionamos las remesas pendientes de envío y marcamos Tremesa(s):

| Facturas con remesas sin             | envi     | iar       |            |            |            |            |      |
|--------------------------------------|----------|-----------|------------|------------|------------|------------|------|
| 🗇 Facturas Pendientes 🛛 🗢 Excluir Re | emesa    | 🛛 Enviar  | remesa(s)  | 🔁 Actual   | izar       |            |      |
| VA   M Z ,   🗁 , 🆽 ,                 |          | ]         |            |            |            |            |      |
| Envio / Remesas / Factura            |          | Ejercicio | Identific. | F. Regist. | H. Regist. | Tipo Docum | Soc. |
| 🔻 🛅 Memoria Gestor                   |          |           |            |            |            |            |      |
| • 🥅 🗌 38                             | 000      | 2020      |            |            |            |            |      |
| ۰ 🗖 🔁 40                             | <b>X</b> | 2020      |            |            |            |            |      |
| Competencia Consejero                |          |           |            |            |            |            |      |
| 🕆 📂 Competencia Dirección General    |          |           |            |            |            |            |      |
| • 🛅 🗹 34                             | <b>X</b> | 2020      |            |            |            |            |      |
| • 🛄 🗹 36                             | <b>)</b> | 2020      |            |            |            |            |      |
| • 🛄 72                               | 040      | 2021      |            |            |            |            |      |
| • 🥅 73                               | 040      | 2021      |            |            |            |            |      |

Hecho esto, obtenemos la siguiente pantalla:

| Facturas con remesas si                                                                                                    | n envi      | ar        |            |            |            |            |      |           |          |            |     |
|----------------------------------------------------------------------------------------------------|-------------|-----------|------------|------------|------------|------------|------|-----------|----------|------------|-----|
| 🚱 Facturas Pendientes 🛛 🗢 Excluir F                                                                                                    | lemesa      | 🛛 Enviar  | remesa(s)  | 🔁 Actua    | lizar      |            |      |           |          |            |     |
| ◙◬▯◧◪◞▤◞▦◞                                                                                                    |             | 3         |            |            |            |            |      |           |          |            |     |
| Envio / Remesas / Factura                                                                                                    |             | Ejercicio | Identific. | F. Regist. | H. Regist. | Tipo Docum | Soc. | Ejercicio | Acreedor | Referencia | Nun |
| 🔻 🛅 Memoria Gestor                                                                                                    |             |           |            |            |            |            |      |           |          |            |     |
| Image: Image: | 000         | 2020      |            |            |            |            |      |           |          |            |     |
| ۲ 🛄 🔁 ۲                                                                                                    | 00          | 2020      |            |            |            |            |      |           |          |            |     |
| Competencia Consejero                                                                                                    |             |           |            |            |            |            |      |           |          |            |     |
| 🔭 🗁 Competencia Dirección General                                                                                                    |             |           |            |            |            |            |      |           |          |            |     |
| • 🦲 🗹 34                                                                                                    | <b>X</b>    | 2020      |            |            |            |            |      |           |          |            |     |
| ► 36                                                                                                    | <b>X</b> 00 | 2020      |            |            |            |            |      |           |          |            |     |
| • 72                                                                                                    | 040         | 2021      |            |            |            |            |      |           |          |            |     |
| 🖙 Busqueda de usuario                                                                                                    |             |           |            |            |            |            |      |           |          | ×          |     |
| Cadena de búsqueda                                                                                                    |             |           |            |            |            |            |      |           |          |            |     |
| L                                                                                                    |             |           |            |            |            |            |      |           |          |            |     |
|                                                                                                    |             |           |            |            |            |            |      |           |          |            |     |
|                                                                                                    |             |           |            |            |            |            |      |           |          | <b>×</b>   |     |
|                                                                                                    | _           | _         | _          | _          |            |            | _    | _         | _        |            |     |

Donde indicaremos la persona que debe firmar la aprobación de la remesa.

La competencia determina el documento que se va a enviar a firmar, pero no la persona a quién se le envía, así pues, en este paso, debemos indicar a quién le enviamos el informe de aprobación.

Igualmente, una vez indicada la información de la persona que debe aprobar la remesa (nombre, apellidos, usuario, etc.) obtenemos la siguiente pantalla:

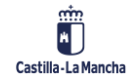

#### **Registro de Facturas**

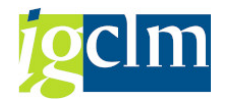

| Facturas con remesas sin enviar           |                      |                                          |                 |                    |                      |                |          |  |
|-------------------------------------------|----------------------|------------------------------------------|-----------------|--------------------|----------------------|----------------|----------|--|
| 🚱 Facturas Pendientes 🛛 🗢 Excluir Remesa  | 🛛 Enviar remesa(s)   | 🔁 Actualizar                             |                 |                    |                      |                |          |  |
|                                           | E                    |                                          |                 |                    |                      |                |          |  |
| Envio / Remesas / Factura                 | Ejercicio Identific. | F. Regist. H. Regist.                    | Tipo Docum Soc. | Ejercicio Acreedor | Referencia Num. Fac. | Posición Fecha | do       |  |
| Memoria Gestor                            |                      |                                          |                 |                    |                      |                |          |  |
| ▶ 38 ¥00                                  | 2020                 |                                          |                 |                    |                      |                |          |  |
| ۲ 🗀 🗌 40 🖉                                | 2020                 |                                          |                 |                    |                      |                |          |  |
| Competencia Consejero                     |                      |                                          |                 |                    |                      |                |          |  |
| Competencia Dirección General             |                      |                                          |                 |                    |                      |                |          |  |
| ▶ 34                                      | 2020                 |                                          |                 |                    |                      |                |          |  |
| ► 36                                      | 2020                 |                                          |                 |                    |                      |                |          |  |
| 72                                        | 2021                 |                                          |                 |                    |                      |                |          |  |
| Usuarios seleccionados 1                  |                      |                                          |                 |                    |                      | ×              |          |  |
| glet Mr. I.                               |                      |                                          |                 |                    |                      | <u>^</u>       |          |  |
| Dirección de correo electrónico Nombre co | ompleto Euncie       | in in in in in in in in in in in in in i |                 |                    |                      |                |          |  |
| Ed                                        | ' Técni              | co/a                                     |                 |                    |                      |                |          |  |
| c                                         |                      |                                          |                 |                    |                      |                |          |  |
|                                           |                      |                                          |                 |                    |                      |                |          |  |
|                                           |                      |                                          |                 |                    |                      |                |          |  |
|                                           |                      |                                          |                 |                    |                      |                |          |  |
|                                           |                      |                                          |                 |                    |                      |                |          |  |
|                                           |                      |                                          |                 |                    |                      |                |          |  |
|                                           |                      |                                          |                 |                    |                      |                |          |  |
|                                           |                      |                                          |                 |                    |                      |                |          |  |
|                                           |                      |                                          |                 |                    |                      | L              | -        |  |
|                                           |                      |                                          |                 |                    |                      |                |          |  |
|                                           |                      |                                          |                 |                    |                      |                |          |  |
|                                           |                      |                                          |                 |                    |                      |                |          |  |
|                                           |                      |                                          |                 |                    |                      |                |          |  |
|                                           |                      |                                          |                 |                    |                      |                | <i>.</i> |  |
|                                           |                      |                                          |                 |                    |                      |                |          |  |
|                                           |                      |                                          |                 |                    |                      | <b>K</b> X     |          |  |

Donde seleccionaremos la persona indicada, y automáticamente se enviará el informe de aprobación a Firmados.

La persona indicada para firmar la aprobación, deberá acceder a Firmados, y encontrará lo siguiente:

| Castilla-La Mancha    |                   |                                    | <b>A</b> tdministrar certific |
|-----------------------|-------------------|------------------------------------|-------------------------------|
| Carpetas              | T Filtro y ordena | ión                                |                               |
| Mis Carpetas          | Seleccionar Todos |                                    |                               |
| Sin solicitudes       |                   | Asunto                             | Perfil de firma Modificado    |
| Solicitudes Recibidas | •                 | Aprobación de agrupación 000000021 | Visible + CSV 18-01-2022      |

El documento que deberá firmar será similar al siguiente:

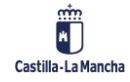

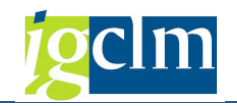

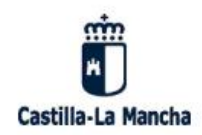

Secretaría General Consejería de Hacienda y Administraciones Públicas 45071, TOLEDO

Según lo dispuesto en el artículo 7.1 de la Orden 205/2020, de 30 de diciembre, de la Consejería de Hacienda y Administraciones Públicas, sobre normas de ejecución de los Presupuestos Generales de la Junta de Comunidades de Castilla-La Mancha para 2022, y ante la solicitud de informe para la imputación a los créditos del presupuesto corriente, de obligaciones consecuencia de compromisos adquiridos en ejercicios anteriores.

Esta Dirección General **informa favorablemente** las imputaciones salvo de las obligaciones relacionadas en los anexos con referencia "21" que han sido estampillados autorizando su imputación, las actuaciones que correspondan en materia de fiscalización.

| Remesa:     | 000000036                                              |
|-------------|--------------------------------------------------------|
| Ejercicio:  | 2020                                                   |
| Vinculante: | 15110000-G/521B/22###-################################ |

| Referencia | Acreedor  | Fecha Factura | Importe    |
|------------|-----------|---------------|------------|
| 0297/21-F  | 100014238 | 11.03.2021    | 2.479,67 € |
| 0297/21-F  | 100014238 | 11.03.2021    | 3.150,06 € |

Remesa: Ejercicio: Vinculante: Donde se incluirá la información de las remesas y sus facturas que hemos marcado en la pantalla anterior.

Una vez firmado el informe de aprobación, la remesa ya no aparecerá en el apartado "Remesas".

Para poder consultar los documentos firmados de una remesa, podremos hacerlo desde el sistema de información.

Competencia Consejero/a

Si es competencia del consejero/a, existen dos informes que deben ser firmados, uno tras otro.

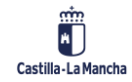

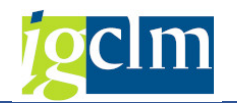

| Facturas con remesas sin enviar      |          |            |            |              |  |  |  |  |  |  |  |
|--------------------------------------|----------|------------|------------|--------------|--|--|--|--|--|--|--|
| 🛇 Facturas Pendientes 🛛 🗢 Excluir Re | mesa     | 🛛 Enviar r | emesa(s)   | 🔁 Actualizar |  |  |  |  |  |  |  |
| VA   M Z  ,   🖕 , 🎟 ,                |          | ]          |            |              |  |  |  |  |  |  |  |
| Envio / Remesas / Factura            |          | Ejercicio  | Identific. | F. Regist. H |  |  |  |  |  |  |  |
| Memoria Gestor                       |          |            |            |              |  |  |  |  |  |  |  |
| Competencia Consejero                |          |            |            |              |  |  |  |  |  |  |  |
| 🔻 📂 Informe                          |          |            |            |              |  |  |  |  |  |  |  |
| ۰ 🥅 🗌 44                             | <b>)</b> | 2020       |            |              |  |  |  |  |  |  |  |
| ۰ 🗖 🗌 46                             | <b>)</b> | 2020       |            |              |  |  |  |  |  |  |  |
| Resolucion                           |          |            |            |              |  |  |  |  |  |  |  |
| • 🥅 🗌 31                             | <b>)</b> | 2020       |            |              |  |  |  |  |  |  |  |
| ۰ 🥅 🗌 43                             | <b>)</b> | 2020       |            |              |  |  |  |  |  |  |  |
| ۰ 🗖 🗌 53                             | <b>)</b> | 2020       |            |              |  |  |  |  |  |  |  |
| 🕨 🧀 Competencia Consejo de Gobierno  |          |            |            |              |  |  |  |  |  |  |  |
| 🕨 🚞 Competencia Dirección General    |          |            |            |              |  |  |  |  |  |  |  |

El primero será el informe de la Dirección General de Presupuestos y el segundo será la resolución del/a Consejero/a.

Hasta que no se firme el informe de la DGP, no se podrá enviar la resolución.

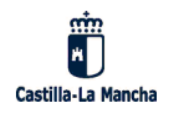

Secretaría General Consejería de Hacienda y Administraciones Públicas 45071, TOLEDO

Según lo dispuesto en el artículo 7.1 b) de la Orden 205/2020, de 30 de diciembre, de la Consejería de Hacienda y Administraciones Públicas, sobre normas de ejecución de los Presupuestos Generales de la Junta de Comunidades de Castilla-La Mancha para 2022, y ante la solicitud de informe para la imputación a los créditos del presupuesto corriente, de obligaciones consecuencia de compromisos adquiridos en ejercicios anteriores.

Esta Dirección General INFORMA:

Que la imputación de las obligaciones relacionadas en los anexos adjuntos requiere autorización del titular de la consejería competente en materia de hacienda, según lo previsto en el artículo 7.1 b).

| Remesa:     |  |
|-------------|--|
| Ejercicio:  |  |
| Vinculante: |  |

| Referencia | Acreedor | Fecha Factura | Importe   |
|------------|----------|---------------|-----------|
| 140319004  | 1072474  | 18.02.2020    | 10.574,57 |

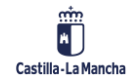

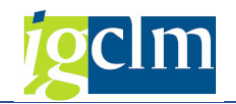

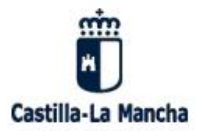

#### RESOLUCIÓN DE AUTORIZACIÓN DE LAS IMPUTACIONES A LAS DOTACIONES PRESUPUESTARIAS DEL EJERCICIO CORRIENTE DE OBLIGACIONES QUE SE DERIVAN DE COMPROMISOS DE GASTO DEBIDAMENTE ADQUIRIDOS EN EJERCICIOS ANTERIORES

El artículo 7, apartado 1 b), de la Orden 205/2020, de 30 de diciembre, de la Consejería de Hacienda y Administraciones Públicas, sobre normas de ejecución de los Presupuestos Generales de la Junta de Comunidades de Castilla-La Mancha para 2022, dispone que cuando no existiera crédito disponible en el ejercicio de procedencia de la obligación, corresponderá la autorización de las imputaciones a las dotaciones presupuestarias del ejercicio corriente de obligaciones que se deriven de compromisos de gasto debidamente adquiridos en ejercicio anteriores al titular de la consejería competente en materia de hacienda, para cuantías iguales o inferiores a 100.000,00 euros.

En su virtud, se autoriza la imputación a los créditos del presupuesto corriente de las obligaciones derivadas de gastos adquiridos en ejercicios anteriores por la sección presupuestaria 15, HACIENDA Y ADMINISTRACIONES PÚBLICAS, relacionadas en los anexos adjuntos:

| Remesa:     | 000000044                                               |
|-------------|---------------------------------------------------------|
| Ejercicio:  | 2020                                                    |
| Vinculante: | 15020000-G/611A/20###-################################# |

| Referencia | Acreedor | Fecha Factura | Importe     |
|------------|----------|---------------|-------------|
| 140319004  | 1072474  | 18.02.2020    | 10.574,57 € |

## 2.2.3. Consulta Disponible

La consulta de disponible nos muestra el disponible a 31/12 del ejercicio indicado, restando el importe de facturas incluidas en una remesa del mismo año.

Para seleccionar la consulta, debemos marcar una línea al menos para determinar el vinculante que se desea consultar.

Al seleccionar esta opción, nos solicita el ejercicio donde se realizará la consulta:

| 🔄 Ejercicio de remesa |      | ×        |
|-----------------------|------|----------|
| Ejercicio de remesa   | 2020 |          |
|                       |      | <b>×</b> |

Y obtendremos la siguiente información:

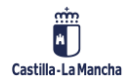

**Registro de Facturas** 

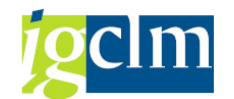

| 🔄 Consulta disponible para                   | G/611 | A/20200 ej | ercicio 2020                 | 0                                 |                          |                      |                           |                                            |                  |          | × |
|----------------------------------------------|-------|------------|------------------------------|-----------------------------------|--------------------------|----------------------|---------------------------|--------------------------------------------|------------------|----------|---|
| Ce.gestor Pos.pres.<br>15020000 G/611A/20200 | Fondo | ProgrFinan | Desc. Part.<br>Edificios y ( | . Presup.<br>otras construcciones | T. vinc<br>13.641.821,56 | T. reme.<br>1.743,27 | Total MT<br>13.640.078,29 | Grupo de vinculación<br>010000000000000000 | Total MT<br>0,00 | Gr.vinc. |   |
|                                              |       |            |                              |                                   |                          |                      |                           |                                            |                  |          |   |
|                                              |       |            |                              |                                   |                          |                      |                           |                                            |                  | [        |   |

Donde podemos ver la información de la partida seleccionada, importe del vinculante, importe de las remesas aprobadas en este vinculante y el importe disponible total que será la resta de los anteriores y el grupo de vinculación.

## **3. INFORME DE REMESAS**

Para acceder a la bandeja desde donde se realizará el proceso de alta de remesas, accedemos al siguiente menú.

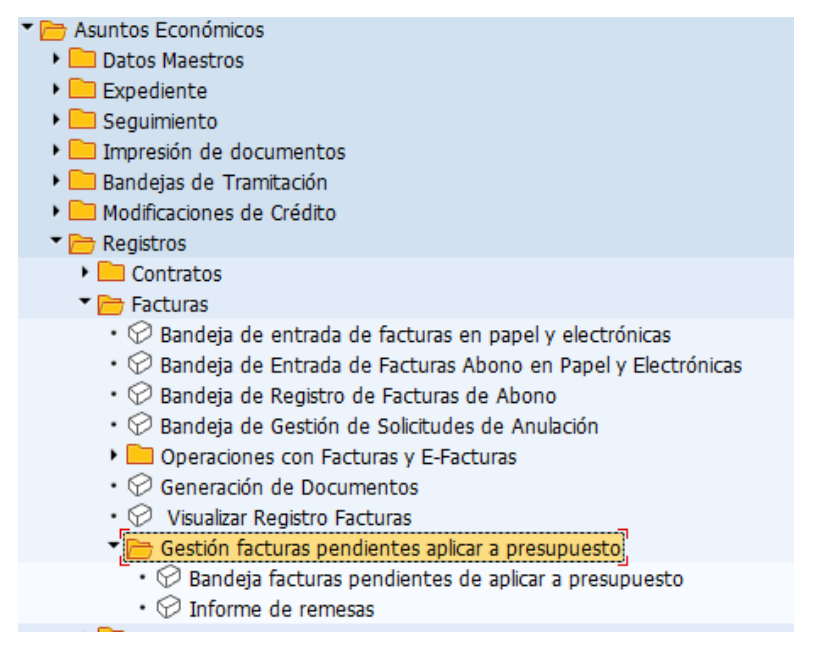

## 3.1. Pantalla de selección

La pantalla de selección será la siguiente:

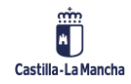

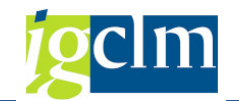

| Informe facturas pen            | dientes de imput | tación pl | resupuestaria |         |  |
|---------------------------------|------------------|-----------|---------------|---------|--|
| Ð                               |                  |           |               |         |  |
| Datos de selección obligatorios |                  |           |               |         |  |
| Sociedad                        |                  |           |               |         |  |
| Ejercicio                       |                  | а         |               |         |  |
| ⊙ Vista Árbol                   |                  |           |               |         |  |
| ○Vista ALV                      |                  |           |               |         |  |
|                                 |                  |           |               |         |  |
|                                 |                  |           |               |         |  |
| Otros datos de selección        | 6                |           |               |         |  |
| Identificador de registro       |                  | a         |               |         |  |
| Fecha de registro               |                  | а         |               |         |  |
| Fecha documento                 |                  | а         |               |         |  |
| Sección                         |                  | а         |               |         |  |
| Órgano Gestor                   |                  | а         |               | 2       |  |
| Centro gestor                   |                  | а         |               |         |  |
| Programa                        |                  | а         |               | <b></b> |  |
| Pos.presupuestaria              |                  | а         |               |         |  |
| Capítulo                        |                  | а         |               | 2       |  |
| Artículo                        |                  | а         |               | <b></b> |  |
| Fondo                           |                  | а         |               | 2       |  |
| Progr.financiación              |                  | а         |               |         |  |
| Referencia                      |                  | а         |               | 2       |  |
| Acreedor                        |                  | а         |               | <b></b> |  |
| Num. Factura                    |                  | а         |               |         |  |
| Número de remesa                |                  | а         |               |         |  |

#### Datos obligatorios

Se deberán indicar los siguientes campos:

- Sociedad: Sociedad de las facturas y remesas a seleccionar.
- Ejercicio: Ejercicio de las facturas y remesas a seleccionar. Se podrá indicar uno o varios ejercicios.
- Vista árbol o vista ALV: Esto nos permitirá ver la información en distintos formatos. En formato árbol se podrá visualizar para cada remesa cuáles son sus facturas y la documentación anexada a la remesa (memoria gestor, aprobación). En el formato ALV, se utilizará para obtener informes en formato Excel y poder manejar la información.

#### Datos opcionales

Los siguientes campos podrán ser informados:

- > Identificador de registro: Identificador de las facturas y remesas a seleccionar.
- > Fecha de registro: Fecha de registro de las facturas y remesas a seleccionar.
- Fecha documento: Fecha de documento de las facturas y remesas a seleccionar.
- Sección: Sección presupuestaria de las facturas y remesas a seleccionar.
- Órgano Gestor: Órgano Gestor de las facturas y remesas a seleccionar.
- Centro Gestor: Centro Gestor de las facturas y remesas a seleccionar.
- Programa: Programa presupuestario de las facturas y remesas a seleccionar.
- > Pos. Presupuestaria: Posición presupuestaria de las facturas y remesas a seleccionar.
- > Capítulo: Capítulo de las facturas y remesas a seleccionar.

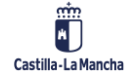

© 2022. Todos los derechos reservados.

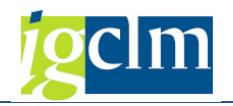

- > Artículo: Artículo de las facturas y remesas a seleccionar.
- > Fondo: Fondo de las facturas y remesas a seleccionar.
- > Programa Financiación: Elemento PEP de las facturas y remesas a seleccionar.
- > Referencia: Referencia de 11 caracteres de las facturas y remesas a seleccionar.
- > Acreedor: Acreedor de las facturas y remesas a seleccionar.
- > Num. Factura: Número de factura de las facturas a seleccionar
- Número de Remesa: Código asignado a la remesa que vamos a seleccionar.

## 3.2. Funcionamiento del informe

## 3.2.1. Vista árbol

En el formato "vista árbol", el informe nos mostrará la información de la siguiente forma:

| Informe factu                      | ras pendie         | entes de imputación p                           | oresupt   | iestaria                               |                                  |                            |                      |                                                |                              |                                      |           |                                        |                |                      |                                  |                      |                                              |          |                |
|------------------------------------|--------------------|-------------------------------------------------|-----------|----------------------------------------|----------------------------------|----------------------------|----------------------|------------------------------------------------|------------------------------|--------------------------------------|-----------|----------------------------------------|----------------|----------------------|----------------------------------|----------------------|----------------------------------------------|----------|----------------|
|                                    | Ertada Sal         |                                                 |           | sulta Dispon                           | ible                             | The Decum                  | For                  | Derrico Arrendor                               | Bafarancin                   | Mum Fac                              | Donición  | Eacha doc                              | Cád Sacc       | Ôra Gartar           | Co gottor                        | Brogram              | DorBro                                       | Cantrain | Art            |
| * OO 31                            | Escado Sol         | Comp. Conseiero - Informe                       | 2020      | r. neyou                               | n. keyou                         | Tpo Docum                  | 300                  | Eleicon Voeedor                                | Reference                    | Hume Pacs                            | Publicion | recita doca                            | coursecc.      | org.descor           | Cergestor                        | Fillyiana            | Pusple                                       | capitolo | PARK           |
| • 1 747617<br>• 1 770717           | 1111000            | comprised and the                               | 2020      | 10.03.2021                             | 01:42:47                         | Neutro<br>Neutro           | JCCM<br>JCCM         | 2021 100043518<br>2021 100043518               | 42000104918                  | PI21142000104918<br>PI21142000112677 |           | 09.03.2021                             | 11<br>11       | 1104<br>1104         | 1104CR00<br>1104CR00             | 112A<br>112A         | G/112A/22100<br>G/112A/22100                 | 2        | 22<br>22       |
| · #00 32                           | Rechazada          | Competencia Consejo de Gob.                     | 2020      |                                        |                                  |                            |                      |                                                |                              |                                      |           |                                        |                |                      |                                  |                      |                                              |          |                |
| •      306596     306596     34058 |                    |                                                 |           | 04.02.2021<br>04.02.2021<br>08.01.2021 | 12:45:24<br>12:45:24<br>06:32:21 | Neutro<br>Neutro<br>Neutro | JCCM<br>JCCM<br>JCCM | 2021 1068770<br>2021 1068770<br>2021 100000853 | 21001<br>21001<br>4045289155 | 21001<br>21001<br>4045289155         | 2         | 02.02.2021<br>02.02.2021<br>05.01.2021 | 15<br>15<br>15 | 1502<br>1502<br>1502 | 15020000<br>15020000<br>15020000 | 611A<br>611A<br>611A | G/611A/62000<br>G/611A/62000<br>G/611A/62000 | 6<br>6   | 62<br>62<br>62 |
| • CO 33                            | Rechazada          | Competencia Dirección General                   | 2020      |                                        |                                  |                            |                      |                                                |                              |                                      |           |                                        |                |                      |                                  |                      |                                              |          |                |
| + COE 34                           | Firmada            | Competencia Dirección General                   | 2020      |                                        |                                  |                            |                      |                                                |                              |                                      |           |                                        |                |                      |                                  |                      |                                              |          |                |
| ▶ ₩CCO 35                          | Rechazada          | Competencia Consejo de Gob.                     | 2020      |                                        |                                  |                            |                      |                                                |                              |                                      |           |                                        |                |                      |                                  |                      |                                              |          |                |
| • COB 36                           | Firmada            | Competencia Dirección General                   | 2020      |                                        |                                  |                            |                      |                                                |                              |                                      |           |                                        |                |                      |                                  |                      |                                              |          |                |
| • COL 37                           | Firmada            | Competencia Dirección General                   | 2020      |                                        |                                  |                            |                      |                                                |                              |                                      |           |                                        |                |                      |                                  |                      |                                              |          |                |
| • COE 39                           | Firmada            | Comp. Consejero - Resolución                    | 2020      |                                        |                                  |                            |                      |                                                |                              |                                      |           |                                        |                |                      |                                  |                      |                                              |          |                |
| • COE 72                           | Firmada            | Competencia Dirección General                   | 2021      |                                        |                                  |                            |                      |                                                |                              |                                      |           |                                        |                |                      |                                  |                      |                                              |          |                |
| • COL 73                           | Firmada<br>Firmada | Competencia Dirección General<br>Memoria Gestor | 2021 2021 |                                        |                                  |                            |                      |                                                |                              |                                      |           |                                        |                |                      |                                  |                      |                                              |          |                |

El semáforo nos indicará lo siguiente:

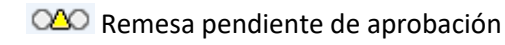

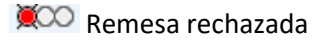

COE Remesa aprobada

Si seleccionamos una remesa y el botón pdf:

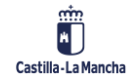

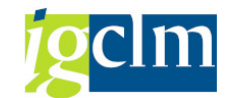

Informe facturas pendientes de imputación presupuestaria

| VA (M 2 .                |            | 1 🛅 🛅 1 🚣 🖾 1 🚵 🚱             | )   <u> </u> | isulta Dispon | ible       |            |
|--------------------------|------------|-------------------------------|--------------|---------------|------------|------------|
| Remesas / Factura        | Estado Sol | Ubicación                     | Ejercicio    | F. Regist.    | H. Regist. | Tipo Docum |
| ▶ O△O 31                 | Firmada    | Comp. Consejero - Informe     | 2020         |               |            |            |
| ▶ <b>∭</b> ○○ 32         | Rechazada  | Competencia Consejo de Gob.   | 2020         |               |            |            |
| ▶ <b>∭</b> ○○ 33         | Rechazada  | Competencia Dirección General | 2020         |               |            |            |
| ► COE 34                 | Firmada    | Competencia Dirección General | 2020         |               |            |            |
| ▶ <u></u> <b>X</b> CO 35 | Rechazada  | Competencia Consejo de Gob.   | 2020         |               |            |            |
| • OO■ 36                 | Firmada    | Competencia Dirección General | 2020         |               |            |            |
| CO■ 37                   | Firmada    | Competencia Dirección General | 2020         |               |            |            |
| ▶ CO■ 39                 | Firmada    | Comp. Consejero - Resolución  | 2020         |               |            |            |
| ▶ CO■ 72                 | Firmada    | Competencia Dirección General | 2021         |               |            |            |
| ► COE 73                 | Firmada    | Competencia Dirección General | 2021         |               |            |            |
| ► CCE 81                 | Firmada    | Memoria Gestor                | 2021         |               |            |            |

El sistema nos muestra los documentos anexados a esta remesa:

| Informe factur    | as nenni         | entes de implitación i        | nresun          | uestaria      |            |            |      |           |             |                 |                    |          |            |
|-------------------|------------------|-------------------------------|-----------------|---------------|------------|------------|------|-----------|-------------|-----------------|--------------------|----------|------------|
| Intonne factar    | us penui         | ences de imputación p         | nesup           | icstania      |            |            |      |           |             |                 |                    |          |            |
|                   |                  |                               |                 |               |            |            |      |           |             |                 |                    |          |            |
|                   |                  |                               |                 |               |            |            |      |           |             |                 |                    |          |            |
|                   |                  |                               |                 |               |            |            |      |           |             |                 |                    |          |            |
|                   |                  |                               |                 |               |            |            |      |           |             |                 |                    |          |            |
|                   | <u>≙</u>  ₄ ⊞  . | 🖹 🔁   🕹 🖾   🖄 😔               | 👌 l <u> </u> Co | nsulta Dispor | nible      |            |      |           |             |                 |                    |          |            |
| Remesas / Factura | Estado Sol       | Ubicación                     | Ejercicio       | F. Regist.    | H. Regist. | Tipo Docum | Soc. | Ejercicio | Acreedor    | Referencia      | Num. Fac.          | Posición | Fecha doc. |
| ♦ OΔO 31          | Firmada          | Comp. Consejero - Informe     | 2020            |               |            |            |      |           |             |                 |                    |          |            |
| ▶ ₩00 32          | Rechazada        | Competencia Consejo de Gob.   | 2020            |               |            |            |      |           |             |                 |                    |          |            |
| ▶ ₩00 33          | Rechazada        | Competencia Dirección General | 2020            |               |            |            |      |           |             |                 |                    |          |            |
| ▶ ○○□ 34          | Firmada          | Competencia Dirección General | 2020            |               |            |            |      |           |             |                 |                    |          |            |
| ▶ ₩00 35          | Rechazada        | Competencia Consejo de Gob.   | 2020            |               |            |            |      |           |             |                 |                    |          |            |
| CO■ 36            | Firmada          | Competencia Dirección General | 2020            |               |            |            |      |           |             |                 |                    |          |            |
| ▶ ○○□ 37          | Firmada          | Competencia Dirección General | 2020            |               |            |            |      |           |             |                 |                    |          |            |
| ► COE 39          | Firmada          | Comp. Consejero - Resolución  | 2020            |               |            |            |      |           |             |                 |                    |          |            |
| ▶ ○○□ 72          | Firmada          | Competencia Dirección General | 2021            |               |            |            |      |           |             |                 |                    |          |            |
| ► COE 73          | Firmada          | Competencia Dirección General | 2021            |               |            |            |      |           |             |                 |                    |          |            |
| ▶ CO∎ 81          | Firmada          | Memoria Gestor                | 2021            |               |            |            |      |           |             |                 |                    |          |            |
|                   |                  |                               |                 |               |            |            |      |           |             |                 |                    |          |            |
|                   |                  |                               |                 |               |            |            |      |           |             |                 |                    |          |            |
|                   |                  |                               |                 |               |            |            |      |           |             |                 |                    |          |            |
|                   |                  |                               |                 |               |            |            |      |           |             |                 |                    |          |            |
|                   |                  |                               |                 |               |            |            |      |           |             |                 |                    |          |            |
|                   |                  |                               |                 |               |            |            |      |           | 🔄 Infor     | me a visualizar |                    | ×        |            |
|                   |                  |                               |                 |               |            |            |      |           | - C         |                 |                    | 1        |            |
|                   |                  |                               |                 |               |            |            |      |           | <b>●</b> Me | moria Gestor (  | 001                |          |            |
|                   |                  |                               |                 |               |            |            |      |           | Co          | mpetencia Dire  | ección General 003 | -        |            |
|                   |                  |                               |                 |               |            |            |      |           |             |                 |                    |          |            |
|                   |                  |                               |                 |               |            |            |      |           |             |                 |                    |          |            |
|                   |                  |                               |                 |               |            |            |      |           |             |                 |                    |          |            |
|                   |                  |                               |                 |               |            |            |      |           |             |                 |                    |          |            |
|                   |                  |                               |                 |               |            |            |      |           |             |                 |                    |          |            |

Y podremos visualizarlos seleccionando el informe deseado:

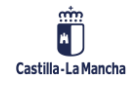

#### **Registro de Facturas**

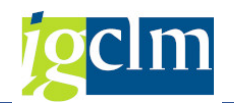

|                                                                                                    |                                                                       |     | 슈 🖶 🖂 Q 🕴 1 /2 Q … Q Share 🕐 Si                                                                                        |
|----------------------------------------------------------------------------------------------------|-----------------------------------------------------------------------|-----|----------------------------------------------------------------------------------------------------|
| Solution         Entropy         Entropy         <                                                                                                    | n Donum Sor, Elerririn Arraedor Referencia Num Ear, Roscolo Eerba dor | 400 | Signed and all signatures are valid. Signature Par                                                                     |
| <ul> <li>Odo 31. Primada Corp. Consequence Jarlome 2020</li> <li>DCO 32. Recharado Competencia Chergiel 600. 2020</li> <li>DCO 33. Recharado Competencia Dirección General 2020</li> <li>DCO 34. Primada Competencia Dirección General 2020</li> <li>DCO 35. Primada Competencia Dirección General 2020</li> <li>DCO 36. Primada Competencia Dirección General 2020</li> <li>DCO 37. Primada Competencia Dirección General 2020</li> <li>DCO 39. Primada Competencia Dirección General 2020</li> <li>DCO 39. Primada Competencia Dirección General 2020</li> <li>DCO 39. Primada Competencia Dirección General 2020</li> <li>DCO 39. Primada Competencia Dirección General 2020</li> <li>DCO 39. Primada Competencia Dirección General 2021</li> <li>DCO 37. Primada Competencia Dirección General 2021</li> <li>DCO 81. Primada Competencia Dirección General 2021</li> <li>DCO 81. Primada Competencia Dirección General 2021</li> <li>DCO 81. Primada Competencia Dirección General 2021</li> <li>DCO 81. Primada Competencia Dirección General 2021</li> <li>DCO 81. Primada Competencia Dirección General 2021</li> <li>DCO 81. Primada Competencia Dirección General 2021</li> <li>DCO 81. Primada Competencia Dirección General 2021</li> <li>DCO 81. Primada Competencia Dirección General 2021</li> <li>DCO 81. Primada Competencia Dirección General 2021</li> <li>DCO 81. Primada Competencia Dirección General 2021</li> <li>DCO 81. Primada Competencia Dirección General 2021</li> <li>DCO 81. Primada Competencia Dirección General 2021</li> </ul> |                                                                       |     | <page-header><text><text><text><text><text><text><text></text></text></text></text></text></text></text></page-header> |

Para cerrar el pdf mostrado, seleccionamos la opción 🔯.

Además, podremos exportar la información a Excel desde la opción 🛅.

Desde la opción Consulta Disponible podremos consultar el disponible en la anualidad correspondiente junto con las remesas aprobadas en el mismo ejercicio que la remesa seleccionada.

## 3.2.2. Vista ALV

En el formato "vista ALV", el informe nos mostrará la información de la siguiente forma:

|                                       |                                                  | 8.C3/61.8000   |           |      |                |                |                     |                     |      |                 |           |         |              |                        |                       |                                   |
|---------------------------------------|--------------------------------------------------|----------------|-----------|------|----------------|----------------|---------------------|---------------------|------|-----------------|-----------|---------|--------------|------------------------|-----------------------|-----------------------------------|
| ercicio 20<br>ercicio 20<br>echa 18.0 | skal 2024<br>2016 2011<br>ar 10.01.2022 10:35:27 |                |           |      |                |                |                     |                     |      |                 |           |         |              |                        |                       |                                   |
| Remesa E                              | Jercicio Id. Registro.                           | Fecha registro | Hora Reg. | Soc. | Ejercicio Acre | edor Referenc  | Num. Factura        | Posición Fecha doc. | Cód. | Secc Órg.Gestor | Ce.gestor | Program | a PosPre     | Capitulo Articulo Fond | lo Progr.financiación | Importe Grupo de vinculación Gru- |
| 31                                    | 2020 747617                                      | 10.03.2021     | 01:42:47  | JCCM | 2021 100       | 043518 4200010 | 918 PI2114200010491 | 8 09.03.2021        | 11   | 1104            | 1104CR00  | 112A    | G/112A/22100 | 2 22                   |                       | 2.125,16 010000000005348          |
| 31                                    | 2020 770717                                      | 11.03.2021     | 16:00:32  | JCCM | 2021 100       | 043518 4200011 | 677 PI2114200011267 | 7 10.03.2021        | 11   | 1104            | 1104CR00  | 112A    | G/112A/22100 | 2 22                   |                       | 119,58 010000000005348            |
| 32                                    | 2020 306596                                      | 04.02.2021     | 12:45:24  | JCCM | 2021 106       | 8770 21001     | 21001               | 2 02.02.2021        | 15   | 1502            | 15020000  | 611A    | G/611A/62000 | 6 62                   | JCCM/0000021053       | 200,00 010000000000190 01         |
| 32                                    | 2020 306596                                      | 04.02.2021     | 12:45:24  | JCCM | 2021 106       | 8770 21001     | 21001               | 1 02.02.2021        | 15   | 1502            | 15020000  | 611A    | G/611A/62000 | 6 62                   | JCCM/0000021053       | 60,00 010000000000190 01          |
| 32                                    | 2020 34058                                       | 08.01.2021     | 06:32:21  | JCCM | 2021 100       | 000853 4045289 | 55 4045289155       | 05.01.2021          | 15   | 1502            | 15020000  | 611A    | G/611A/62000 | 6 62                   | JCCM/0000021053       | 54,00 0100000000000190 01         |
| 33                                    | 2020 2021011828480                               | 04.02.2021     | 13:54:22  | JCCM | 2021 100       | 013777 2021-01 | 50 2021-01850       | 01.02.2021          | 17   | 1702            | 17029900  | 511A    | G/511A/21500 | 2 21                   |                       | 42,80 010000000005117             |
| 33                                    | 2020 2021012036590                               | 08.02.2021     | 18:21:13  | JCCM | 2021 100       | 012743 202512  | 202512              | 08.02.2021          | 17   | 1702            | 17029900  | 511A    | G/511A/21500 | 2 21                   |                       | 216,49 010000000005117            |
| 33                                    | 2020 2021012036649                               | 08.02.2021     | 18:22:05  | JOCM | 2021 100       | 012743 202513  | 202513              | 08.02.2021          | 17   | 1702            | 17029900  | 511A    | G/511A/21500 | 2 21                   |                       | 231,57 010000000005117            |
| 33                                    | 2020 2021012036687                               | 08.02.2021     | 18:22:47  | JOCM | 2021 100       | 012743 202514  | 202514              | 08.02.2021          | 17   | 1702            | 17029900  | 511A    | G/511A/21500 | 2 21                   |                       | 85,92 010000000005117             |
| 33                                    | 2020 2021012460532                               | 17.02.2021     | 17:25:17  | JCCM | 2021 100       | 012743 202722  | 202722              | 17.02.2021          | 17   | 1702            | 17029900  | 511A    | G/511A/21500 | 2 21                   |                       | 32,91 010000000005117             |
| 33                                    | 2020 2021012460580                               | 17.02.2021     | 17:26:01  | JCCM | 2021 100       | 012743 202723  | 202723              | 17.02.2021          | 17   | 1702            | 17029900  | 511A    | G/511A/21500 | 2 21                   |                       | 33,28 010000000005117             |
| 33                                    | 2020 266844                                      | 02.02.2021     | 11:35:18  | JCCM | 2021 100       | 080353 2021/17 | 2021/178            | 02.02.2021          | 17   | 1702            | 17029900  | 511A    | G/511A/21500 | 2 21                   |                       | 40,42 010000000005117             |
| 33                                    | 2020 311490                                      | 04.02.2021     | 17:45:20  | JCCM | 2021 100       | 032571 LE 218  | 0 LE 21860          | 04.02.2021          | 17   | 1702            | 17029900  | 511A    | G/511A/21500 | 2 21                   |                       | 40,68 010000000005117             |
| 33                                    | 2020 311491                                      | 04.02.2021     | 17:45:21  | JCCM | 2021 100       | 032571 LE 218  | 1 LE 21861          | 04.02.2021          | 17   | 1702            | 17029900  | 511A    | G/511A/21500 | 2 21                   |                       | 234,14 010000000005117            |
| 34                                    | 2020 764504                                      | 11.03.2021     | 10:35:24  | JCCM | 2021 100       | 009994 000670  | 000670              | 10.03.2021          | 15   | 1502            | 1502CU00  | 611A    | G/611A/22103 | 2 22                   |                       | 3.870,00 010000000004807          |
| 34                                    | 2020 786288                                      | 12.03.2021     | 17:35:23  | JCCM | 2021 100       | 013805 624/202 | 624/2021            | 12.03.2021          | 15   | 1502            | 1502CU00  | 611A    | G/611A/22000 | 2 22                   |                       | 592,90 010000000004807            |
| 35                                    | 2020 2021013058230                               | 02.03.2021     | 11:45:18  | JCCM | 2021 100       | 012743 202828  | 202828              | 02.03.2021          | 15   | 1502            | 1502TO00  | 611A    | G/611A/21500 | 2 21                   |                       | 309,81 010000000005773            |
| 35                                    | 2020 2021013265011                               | 04.03.2021     | 12:27:18  | JCCM | 2021 100       | 012743 203042  | 203042              | 04.03.2021          | 15   | 1502            | 1502TO00  | 611A    | G/611A/21500 | 2 21                   |                       | 266,96 010000000005773            |
| 36                                    | 2020 780240                                      | 12.03.2021     | 11:15:21  | JCCM | 2021 100       | 014238 0297/21 | 0297/21-F           | 2 11.03.2021        | 15   | 1511            | 15110000  | 521B    | G/5218/22782 | 2 22                   |                       | 3.150,06 010000000000376          |
| 36                                    | 2020 780240                                      | 12.03.2021     | 11:15:21  | JCCM | 2021 100       | 014238 0297/21 | 0297/21-F           | 1 11.03.2021        | 15   | 1511            | 15110000  | 521B    | G/5218/22782 | 2 22                   |                       | 2.479,67 010000000000376          |
| 37                                    | 2020 422367                                      | 12.02.2021     | 12:35:18  | JCCM | 2021 100       | 007523 2021054 | 20210549            | 11.02.2021          | 17   | 1702            | 17029900  | 511A    | G/511A/21500 | 2 21                   |                       | 70,58 010000000005117             |
| 37                                    | 2020 422369                                      | 12.02.2021     | 12:35:20  | JCCM | 2021 100       | 007523 2021055 | 20210551            | 11.02.2021          | 17   | 1702            | 17029900  | 511A    | G/511A/21500 | 2 21                   |                       | 181,26 010000000005117            |
| 39                                    | 2020 74820                                       | 17.05.2021     | 15:32:41  | JCCM | 2021 1073      | 2474 FAC11     | FAC11               | 1 14.05.2021        | 15   | 1502            | 15020000  | 611A    | G/611A/20200 | 2 20                   |                       | 3,20 010000000000175              |
| 39                                    | 2020 75193                                       | 01.06.2021     | 13:54:38  | JCCM | 2021 1073      | 2474 FAC26     | FAC26               | 01.06.2021          | 15   | 1502            | 15020000  | 611A    | G/611A/20200 | 2 20                   |                       | 60,50 010000000000175             |
| 39                                    | 2020 93482                                       | 16.06.2021     | 12:07:50  | JCCM | 2021 100       | 106013 21      | 21                  | 1 15.06.2021        | 15   | 1502            | 15020000  | 611A    | G/611A/20200 | 2 20                   |                       | 500,00 010000000000175            |
| 72                                    | 2021 334146                                      | 06.02.2021     | 12:45:17  | JCCM | 2021 1843      | 38 000094      | 000094              | 06.02.2021          | 15   | 1502            | 15020000  | 611A    | G/611A/22100 | 2 22                   |                       | 2,90 010000000011347              |
| 72                                    | 2021 74824                                       | 17.05.2021     | 15:32:54  | JCCM | 2021 1073      | 2474 FAC13     | FAC13               | 14.05.2021          | 15   | 1502            | 15020000  | 611A    | G/611A/22100 | 2 22                   |                       | 24,20 010000000011347             |
| 72                                    | 2021 75189                                       | 01.06.2021     | 13:41:38  | JCCM | 2021 1073      | 2474 FAC24     | FAC24               | 01.06.2021          | 15   | 1502            | 15020000  | 611A    | G/611A/22100 | 2 22                   |                       | 60,50 010000000011347             |
| 73                                    | 2021 729116                                      | 08.03.2021     | 22:25:19  | JCCM | 2021 100       | 005974 2021021 | 20210217            | 08.03.2021          | 15   | 1502            | 1502AB00  | 612D    | G/612D/21400 | 2 21                   |                       | 124,51 010000000019211            |
| 73                                    | 2021 753319                                      | 10.03.2021     | 12:15:23  | JCCM | 2021 100       | 092444 FE 168  | FE 168              | 10.03.2021          | 15   | 1502            | 1502AB00  | 612D    | G/612D/21400 | 2 21                   |                       | 189,01 010000000019211            |
|                                       |                                                  |                |           |      |                |                |                     |                     |      |                 |           |         |              |                        |                       |                                   |

Podremos visualizar las facturas incluidas en las distintas remesas seleccionadas.

Podremos filtrar, ordenar y exportar a Excel el informe obtenido.

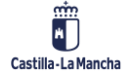